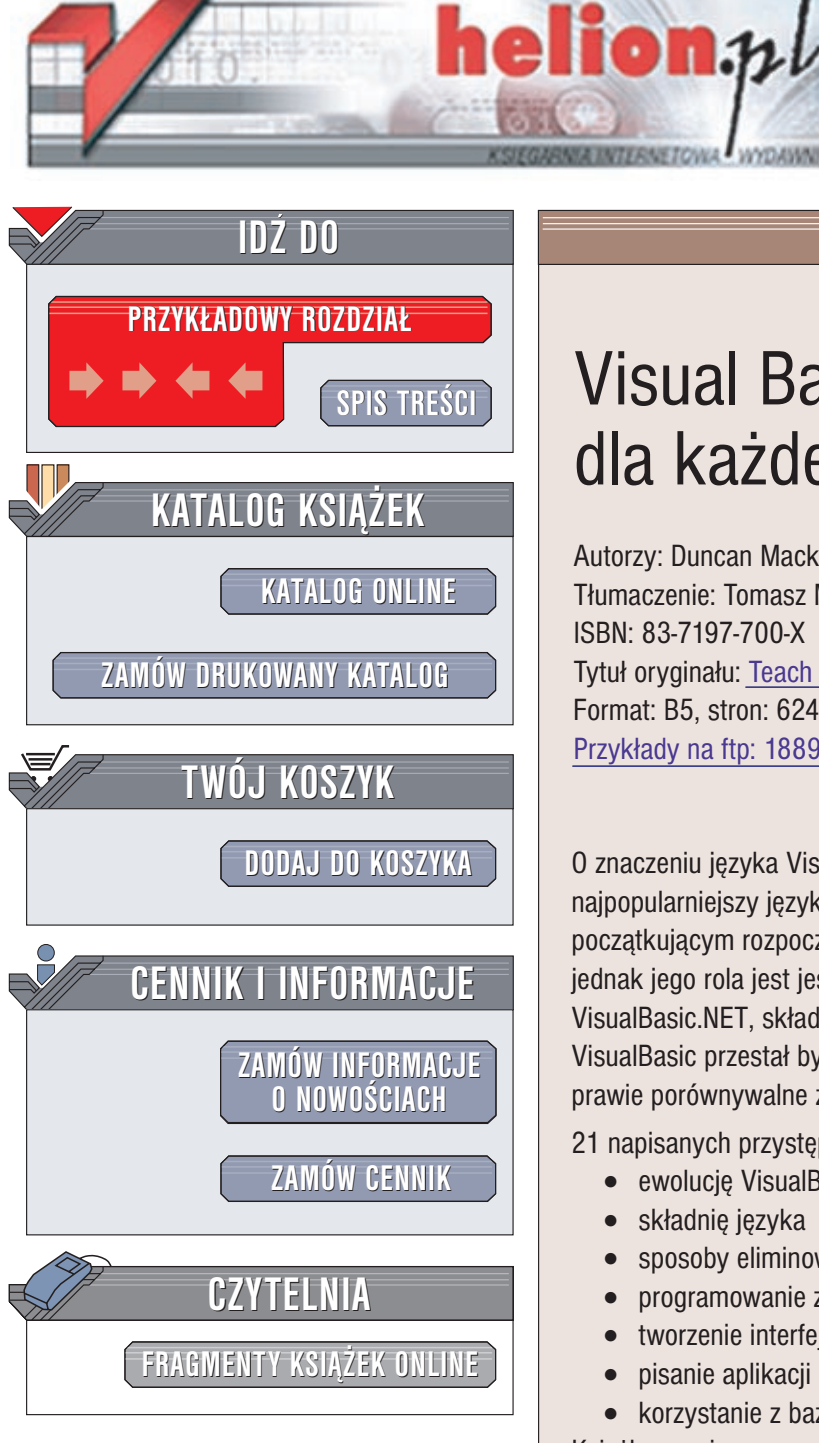

Wydawnictwo Helion ul. Chopina 6 44-100 Gliwice tel. (32)230-98-63 e-mail: helion@helion.pl

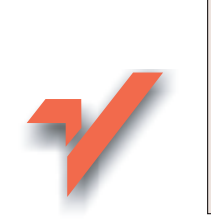

# Visual Basic. NET dla każdego

Autorzy: Duncan Mackenzie, Kent Sharkey Tłumaczenie: Tomasz Miszkiel ISBN: 83-7197-700-X Tytuł oryginału: Teach Yourself Visual Basic .NET in 21 Days Format: B5, stron: 624 Przykłady na ftp: 1889 kB

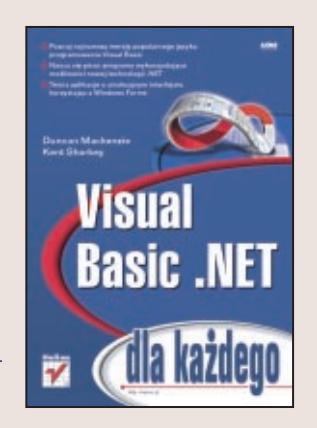

O znaczeniu języka Visual Basic nie trzeba nikogo przekonywać: jest to najpopularniejszy język programowania na świecie, umożliwiający nawet początkującym rozpoczęcie przygody z programowaniem w środowisku Windows. Teraz jednak jego rola jest jeszcze większa: stał się on bowiem, w nowej wersji nazwanej VisualBasic.NET, składnikiem platformy .NET Microsoftu. Dzięki zintegrowaniu z .NET VisualBasic przestał być językiem "drugiej kategorii": jego możliwości są obecnie prawie porównywalne z C++.

21 napisanych przystępnym językiem rozdziałów opisuje między innymi:

- ewolucję VisualBasica i budowę platformy .NET
- składnie języka
- sposoby eliminowania błędów w aplikacjach •
- programowanie zorientowane obiektowo
- tworzenie interfejsu aplikacji za pomocą Windows Forms
- pisanie aplikacji działających w Internecie •

korzystanie z baz danych, plików tekstowych i graficznych •

Książka, napisana przed dwóch doświadczonych programistów, będących pracownikami Microsoftu, opisuje więc nie tylko sam VisualBasic.NET, ale także platformę .NET oraz narzędzia przeznaczone do tworzenia aplikacji. Na końcu każdego rozdziału znajdują się ćwiczenia, pozwalające czytelnikowi sprawdzić swoją wiedzę. Jest to zarówno książka dla tych, którzy programowali w VisualBasicu wcześniej, a teraz chcą poznać jego nowe możliwości, jak i dla zupełnych nowicjuszy.

# Spis treści

|             | 0 Autorach                                              | 15 |
|-------------|---------------------------------------------------------|----|
|             | Wprowadzenie                                            | 17 |
| Rozdział 1. | Wprowadzenie do Visual Basic .NET                       | 23 |
|             | Programowanie komputerów                                | 23 |
|             | Zadania systemu operacyjnego                            | 24 |
|             | Języki programowania                                    | 25 |
|             | Programy komputerowe                                    |    |
|             | Historia Visual Basica                                  |    |
|             | Czym jest .NET?                                         |    |
|             | .NET Servers                                            |    |
|             | .NET Framework                                          |    |
|             | .NET Services                                           |    |
|             | .NET Devices                                            |    |
|             | Pierwsza aplikacja w środowisku Visual Basic .NET       |    |
|             | Instalacja środowiska Visual Studio .NET                |    |
|             | Programowanie bez wsparcia środowiska programistycznego |    |
|             | Proste zadanie do wykonania                             |    |
|             | Pisanie kodu źródłowego                                 |    |
|             | Podsumowanie                                            | 44 |
|             | Pytania i odpowiedzi                                    | 44 |
|             | Warsztat                                                | 45 |
|             | Quiz                                                    | 45 |
|             | Ĉwiczenia                                               | 46 |
| Rozdział 2. | Praca z Visual Basic .NET                               | 47 |
|             | Środowisko Visual Studio                                | 47 |
|             | Zanim zaczniemy                                         | 47 |
|             | Główne okna środowiska Visual Studio                    |    |
|             | Rozwiązania i projekty                                  | 65 |
|             | Pliki                                                   |    |
|             | Tworzenie pierwszej aplikacji dla systemu Windows       | 68 |
|             | Tworzenie projektu                                      | 68 |
|             | Interfejs użytkownika                                   | 68 |
|             | Uruchomienie aplikacji                                  |    |
|             | Tworzenie pliku wykonywalnego                           |    |
|             | Wpisywanie kodu źródłowego                              | 73 |
|             | Podsumowanie                                            | 74 |
|             | Pytania i odpowiedzi                                    | 74 |

|             | Warsztat                                                                                                    |                                                                                                    |
|-------------|----------------------------------------------------------------------------------------------------|----------------------------------------------------------------------------------------------------|
|             | Quiz                                                                                                    |                                                                                                    |
|             | Ćwiczenie                                                                                                    | 75                                                                                                    |
| Rozdział 3  | Wnrowadzenie do programowania w Visual Basic, NFT                                                                                                    | 77                                                                                                    |
|             | Zmienna i przypisanie                                                                                                    | 77                                                                                                    |
|             | Czym jest zmienna?                                                                                                    |                                                                                                    |
|             | Typy zmiennych                                                                                                    | 78                                                                                                    |
|             | 7 mienne proste                                                                                                    |                                                                                                    |
|             | Deklaracia zmiennych                                                                                                    |                                                                                                    |
|             | Tablice                                                                                                    |                                                                                                    |
|             | Przynicanie wartości zmiennym                                                                                                    |                                                                                                    |
|             | Stale                                                                                                    | 85                                                                                                    |
|             | Nazownietwo zmiennych                                                                                                    | 80                                                                                                    |
|             | Obliggenie w Vigual Dagia NET                                                                                                    |                                                                                                    |
|             | Drace z operatoremi                                                                                                    |                                                                                                    |
|             | Flaca Z operatoralli.                                                                                                    | 00                                                                                                    |
|             | Tuincje własnych procedur                                                                                                    |                                                                                                    |
|             | I worzenie własnych procedur                                                                                                    |                                                                                                    |
|             | Fiocedury Sub                                                                                                    |                                                                                                    |
|             | Funkcje                                                                                                    |                                                                                                    |
|             |                                                                                                    |                                                                                                    |
|             | Przykład aplikacji: obliczanie zysku z inwestycji                                                                                                    |                                                                                                    |
|             | Pousuillowalle                                                                                                    | 100                                                                                                    |
|             | Pytania i oupowiedzi                                                                                                    | 100                                                                                                    |
|             |                                                                                                    | 101                                                                                                    |
|             | Quiz<br>Ówiczenia                                                                                                    | 101                                                                                                    |
|             |                                                                                                    |                                                                                                    |
| Rozdział 4. | Sterowanie wykonywaniem programu                                                                                                    |                                                                                                    |
|             | Instrukcje warunkowe                                                                                                    |                                                                                                    |
|             | Instrukcja warunkowa If                                                                                                    |                                                                                                    |
|             | Rozszerzenie instrukcji If                                                                                                    |                                                                                                    |
|             | Instrukcje warunkowe w jednej linii                                                                                                    |                                                                                                    |
|             | Logika i wyrażenia logiczne                                                                                                    |                                                                                                    |
|             | Operatory porownania                                                                                                    |                                                                                                    |
|             | Operatory logiczne                                                                                                    | 112                                                                                                    |
|             |                                                                                                    |                                                                                                    |
|             | Skrócony zapis wyrażeń                                                                                                    |                                                                                                    |
|             | Skrócony zapis wyrażeń<br>Instrukcja warunkowa Select Case                                                                                                    |                                                                                                    |
|             | Skrócony zapis wyrażeń<br>Instrukcja warunkowa Select Case<br>Instrukcje iteracyjne                                                                                                    |                                                                                                    |
|             | Skrócony zapis wyrażeń<br>Instrukcja warunkowa Select Case<br>Instrukcje iteracyjne<br>Pętla For Next                                                                                                    |                                                                                                    |
|             | Skrócny zapis wyrażeń<br>Instrukcja warunkowa Select Case<br>Instrukcje iteracyjne<br>Pętla For Next<br>Pętla While                                                                                                    | 113<br>114<br>116<br>116<br>119                                                                                            |
|             | Skrócony zapis wyrażeń<br>Instrukcja warunkowa Select Case<br>Instrukcje iteracyjne<br>Pętla For Next<br>Pętla While<br>Pętla Do-Loop                                                                                                    |                                                                                                    |
|             | Skrócony zapis wyrażeń<br>Instrukcja warunkowa Select Case<br>Instrukcje iteracyjne<br>Pętla For Next<br>Pętla While<br>Pętla Do-Loop<br>Warunek wyjścia                                                                                                    |                                                                                                    |
|             | Skrócony zapis wyrażeń<br>Instrukcja warunkowa Select Case<br>Instrukcje iteracyjne<br>Pętla For Next<br>Pętla While<br>Pętla Do-Loop<br>Warunek wyjścia<br>Pętle nieskończone                                                                                                    |                                                                                                    |
|             | Skrócony zapis wyrażeń<br>Instrukcja warunkowa Select Case<br>Instrukcje iteracyjne<br>Pętla For Next<br>Pętla While<br>Pętla Do-Loop<br>Warunek wyjścia<br>Pętle nieskończone<br>Optymalizacja pętli                                                                                                    |                                                                                                    |
|             | Skrócony zapis wyrażeń<br>Instrukcja warunkowa Select Case<br>Instrukcje iteracyjne<br>Pętla For Next<br>Pętla While<br>Pętla Do-Loop<br>Warunek wyjścia<br>Pętle nieskończone<br>Optymalizacja pętli<br>Wykorzystanie klas .NET Framework w aplikacjach                                                                                                    |                                                                                                    |
|             | Skrócony zapis wyrażeń<br>Instrukcja warunkowa Select Case<br>Instrukcje iteracyjne<br>Pętla For Next<br>Pętla While<br>Pętla Do-Loop<br>Warunek wyjścia<br>Pętle nieskończone<br>Optymalizacja pętli<br>Wykorzystanie klas .NET Framework w aplikacjach<br>Odczyt danych z pliku                                                                                                    |                                                                                                    |
|             | Skrócony zapis wyrażeń<br>Instrukcja warunkowa Select Case<br>Instrukcje iteracyjne<br>Pętla For Next<br>Pętla While<br>Pętla Do-Loop<br>Warunek wyjścia<br>Pętle nieskończone<br>Optymalizacja pętli<br>Wykorzystanie klas .NET Framework w aplikacjach<br>Odczyt danych z pliku<br>Prosta gra                                                                                              | 113<br>114<br>116<br>116<br>119<br>120<br>122<br>123<br>124<br>125<br>125<br>125                                           |
|             | Skrócony zapis wyrażeń<br>Instrukcja warunkowa Select Case<br>Instrukcje iteracyjne<br>Pętla For Next<br>Pętla While<br>Pętla Do-Loop<br>Warunek wyjścia<br>Pętle nieskończone<br>Optymalizacja pętli<br>Wykorzystanie klas .NET Framework w aplikacjach<br>Odczyt danych z pliku<br>Prosta gra<br>Rekurencje, czyli unikanie zagmatwanych pętli                                             |                                                                                                    |
|             | Skrócony zapis wyrażeń<br>Instrukcja warunkowa Select Case<br>Instrukcje iteracyjne<br>Pętla For Next<br>Pętla While<br>Pętla Do-Loop<br>Warunek wyjścia<br>Pętle nieskończone<br>Optymalizacja pętli<br>Wykorzystanie klas .NET Framework w aplikacjach<br>Odczyt danych z pliku<br>Prosta gra<br>Rekurencje, czyli unikanie zagmatwanych pętli<br>Podsumowanie                             |                                                                                                    |
|             | Skrócony zapis wyrażeń<br>Instrukcja warunkowa Select Case<br>Instrukcje iteracyjne<br>Pętla For Next<br>Pętla While<br>Pętla Do-Loop<br>Warunek wyjścia<br>Pętle nieskończone<br>Optymalizacja pętli<br>Wykorzystanie klas .NET Framework w aplikacjach<br>Odczyt danych z pliku<br>Prosta gra<br>Rekurencje, czyli unikanie zagmatwanych pętli<br>Podsumowanie<br>Pytania i odpowiedzi     |                                                                                                    |
|             | Skrócony zapis wyrażeń<br>Instrukcja warunkowa Select Case<br>Instrukcje iteracyjne<br>Pętla For Next<br>Pętla While<br>Pętla Do-Loop<br>Warunek wyjścia<br>Pętle nieskończone<br>Optymalizacja pętli<br>Wykorzystanie klas .NET Framework w aplikacjach<br>Odczyt danych z pliku<br>Prosta gra<br>Rekurencje, czyli unikanie zagmatwanych pętli<br>Podsumowanie<br>Pytania i odpowiedzi     | 113<br>114<br>116<br>116<br>119<br>120<br>122<br>123<br>124<br>125<br>125<br>125<br>125<br>127<br>129<br>131<br>131<br>132 |
|             | Skrócony zapis wyrażeń<br>Instrukcja warunkowa Select Case<br>Instrukcje iteracyjne<br>Pętla For Next<br>Pętla While<br>Pętla Do-Loop<br>Warunek wyjścia<br>Pętle nieskończone<br>Optymalizacja pętli<br>Wykorzystanie klas .NET Framework w aplikacjach<br>Odczyt danych z pliku<br>Prosta gra<br>Rekurencje, czyli unikanie zagmatwanych pętli<br>Pytania i odpowiedzi<br>Warsztat<br>Quiz |                                                                                                    |

| Rozdział 5. | Architektura aplikacji w .NET                                       | 133  |
|-------------|---------------------------------------------------------------------|------|
|             | Architektura aplikacji                                              | 133  |
|             | Rola architekta oprogramowania                                      | 134  |
|             | Części systemu związane z architekturą aplikacji                    |      |
|             | Rozwiązania architektury w .NET                                     |      |
|             | Trzy główne elementy każdej aplikacji                               |      |
|             | Z ilu warstw skorzystać?                                            |      |
|             | Windows DNA.                                                        |      |
|             | Gdzie jest miejsce .NET?                                            |      |
|             | Wybór technologii klienta                                           | 141  |
|             | Wybór architektury                                                  |      |
|             | Co wpływa na decyzie wyboru?                                        | 144  |
|             | Przykładowe scenariusze                                             | 146  |
|             | Podsumowanie                                                        | 149  |
|             | Pytania i odpowiedzi                                                | 150  |
|             | Warsztat                                                            | 150  |
|             | Ouiz                                                                | 150  |
|             | Quiz                                                                |      |
| Rozdział 6. | Wykrywanie błędów w programach                                      |      |
|             | i zapobieganie ich występowaniu                                     | 151  |
|             | Strukturalna obsługa wyjątków                                       | 151  |
|             | Co to jest strukturalna obsługa wyjątków?                           | 151  |
|             | Błędy i wyjątki                                                     | 152  |
|             | Blok Try                                                            | 153  |
|             | Sekcja Catch                                                        | 153  |
|             | Zagnieżdżanie bloków Try End Try                                    | 158  |
|             | Sekcja Finally                                                      | 159  |
|             | Zgłaszanie wyjątków                                                 | 160  |
|             | Wykrywanie i usuwanie błędów programu                               | 161  |
|             | Źródła błędów                                                       | 161  |
|             | Śledzenie działania programu                                        | 162  |
|             | Tryby pracy środowiska programistycznego podczas tworzenia programu | 165  |
|             | Krokowe wykonywanie programu                                        |      |
|             | Sprawdzanie wartości zmiennych                                      |      |
|             | Inne narzedzia do śledzenia przebiegu programu                      | 174  |
|             | Podsumowanie                                                        |      |
|             | Pytania i odpowiedzi                                                |      |
|             | Warsztat                                                            |      |
|             | Quiz                                                                |      |
|             | Ċwiczenia                                                           |      |
| Dend-ial 7  | Ducco – skieldowi                                                   | 4 70 |
| Rozuział 7. | Praca z objektami                                                   | 179  |
|             | Czym są obiekty?                                                    | 1/9  |
|             | Klasy 1 objekty                                                     | 1/9  |
|             | W SKazniki                                                          | 180  |
|             | I worzenie obiektow                                                 | 181  |
|             | Własciwosci                                                         |      |
|             | I worzenie przykładowych obiektow                                   |      |
|             | Hermetyzacja oblektow                                               |      |
|             | Zaawansowane funkcje obiektów                                       |      |
|             | Przeciązenie                                                        |      |
|             | Dziedziczenie                                                       |      |
|             | Konstruktory                                                        |      |
|             | Przestrzenie nazw                                                   |      |
|             | Obiekty i składniki współdzielone                                   | 197  |

|             | Dogumowania                                                    | 109 |
|-------------|----------------------------------------------------------------|-----|
|             | r osumowanie                                                   |     |
|             | Pytania i oupowiedzi                                           |     |
|             | warsztat                                                       |     |
|             | Quiz                                                           |     |
|             | Cwiczenia                                                      | 200 |
| Rozdział 8. | Wprowadzenie do .NET Framework                                 |     |
|             | Czym jest .NET Framework                                       | 201 |
|             | Najważniejsze klasy środowiska .NET Framework                  |     |
|             | Klasa Console                                                  |     |
|             | Klasa Environment                                              |     |
|             | Klasa Random                                                   |     |
|             | Klasa Math                                                     |     |
|             | Klasy kolekcij w NET Framework                                 | 210 |
|             | Wyszukiwanie odnowiednich komponentów w NFT Framework          | 214 |
|             | Reguły wyszukiwania                                            | 214 |
|             | Wyszukiwanie przykładowej klasy                                | 214 |
|             | Podsumowanie                                                   | 218 |
|             | Dutania i odnowiedzi                                           |     |
|             | Versatet                                                       |     |
|             |                                                                |     |
|             | Quiz                                                           |     |
|             | Cwiczenia                                                      |     |
| Rozdział 9. | Tworzenie interfejsu użytkownika za pomocą form Windows        |     |
|             | Okna aplikacji w systemie Windows, czyli formy                 | 221 |
|             | Tworzenie aplikacji korzystającej z okien                      |     |
|             | Tworzenie interfeisu użytkownika                               |     |
|             | Dodawanie obiektów kontrolnych do formy                        |     |
|             | Nazewnictwo objektów kontrolnych                               |     |
|             | Obsługa zdarzenia                                              |     |
|             | Korzystanie z wielu procedur obsługujących jedno zdarzenie     | 228 |
|             | Wyszukiwanie obiektów i zdarzeń w oknie edycji kodu źródłowego | 228 |
|             | Obsługa wielu zdarzeń za pomoca jednej procedury               | 229 |
|             | Wiecei informacii o kontrolkach                                | 229 |
|             | Grupa przycisków opcji                                         | 230 |
|             | Korzystanie z pół wyboru                                       | 230 |
|             | Konzystanie z por wyboru                                       | 234 |
|             | Kontuota informacji wpisywanych przez uzytkownika              |     |
|             | Decemetry metody Show                                          |     |
|             | Przechwycenie wartości                                         |     |
|             | Niewideezne obiekty kontrolne                                  |     |
|             | V antrolla Timor                                               |     |
|             | Konuolka Timer<br>Kantuolka Natifulaan                         |     |
|             | Konuolka Noulytcon                                             |     |
|             | Kontrolka ErrorProvider                                        |     |
|             | Kontroiki systemowych okien dialogowych                        |     |
|             | I worzenie własnych okien dialogowych                          |     |
|             | Okno dialogowe                                                 |     |
|             | Przecnwycenie informacji                                       |     |
|             | Wyswietlanie okna dialogowego                                  |     |
|             | Podsumowanie                                                   | 252 |
|             | Pytania 1 odpowiedzi                                           | 252 |
|             | Warsztat                                                       | 252 |
|             | Quiz                                                           | 252 |
|             | Cwiczenia                                                      | 253 |

| Rozdział 10. | Tworzenie interfejsu użytkownika za pomocą stron WWW                | 255                |
|--------------|---------------------------------------------------------------------|--------------------|
|              | Model programowania sieciowego                                      |                    |
|              | ASP.NET                                                             |                    |
|              | Różnice pomiędzy tworzeniem aplikacji dla Windows a programem WWW   |                    |
|              | Standardowe kontrolki wykorzystywane w stronach WWW                 |                    |
|              | Korzystanie ze złożonych kontrolek                                  |                    |
|              | Korzystanie z obiektów kontrolujących informacje                    |                    |
|              | wprowadzane przez użytkownika                                       | 269                |
|              | Podsumowanie                                                        | <u>2</u> 09<br>272 |
|              | Pytania i odnowiedzi                                                | 272<br>273         |
|              | Warsztat                                                            | 273<br>274         |
|              |                                                                     |                    |
|              | Quiz<br>Cuviczenia                                                  |                    |
|              | Cwiczellia                                                          |                    |
| Rozdział 11. | Wprowadzenie do baz danych                                          | 275                |
|              | Baza danych                                                         | 275                |
|              | Podieto decvzie                                                     | 276                |
|              | Prawdziwa haza danych                                               | 277                |
|              | Wnrowadzenie do jezyka zanytań SOL                                  | 277<br>277         |
|              | Odczytywanie rekordów za pomoca polecenia SELECT                    | 277<br>278         |
|              | Dodowanie powych rekordów                                           | 280                |
|              | Modufikacia rakordów                                                | 280                |
|              | Iviouyiikacja iekoiuow                                              | 200                |
|              | Osuwanie zbędnych rekordow                                          |                    |
|              | Gdzie szukac informacji dolyczących języka SQL?                     |                    |
|              | Rozwiązywanie problemow dotyczących baz danych                      |                    |
|              | Błędne uaktualnienie danych                                         |                    |
|              | Pola zawierające kilka danych                                       |                    |
|              | Łączenie danych, czyli otrzymywanie informacji z kilku tabel na raz |                    |
|              | Jednoznaczność odwołań                                              |                    |
|              | Tworzenie kluczy głównych                                           |                    |
|              | Tworzenie przykładowej bazy danych                                  |                    |
|              | Z których plików skorzystamy?                                       |                    |
|              | Access 2000, Access 2002                                            |                    |
|              | MSDE i SQL Server                                                   |                    |
|              | Testowanie ustawień za pomocą programu korzystającego z klas        |                    |
|              | zawartych w przestrzeni System.Data                                 |                    |
|              | Podsumowanie                                                        |                    |
|              | Pytania i odpowiedzi                                                |                    |
|              | Warsztat                                                            |                    |
|              | Quiz                                                                |                    |
|              | Čwiczenia                                                           |                    |
| Rozdział 12. | Dostęp do danych w .NET                                             | 299                |
|              | Dostęp do danych w .NET                                             |                    |
|              | ADO i OLEDB                                                         |                    |
|              | ADO.NET                                                             |                    |
|              | Podstawowe zadania obiektów współpracujacych z baza danych          |                    |
|              | Łaczenie się z baza danych                                          |                    |
|              | Wykonywanie zapytań SOL                                             | 307                |
|              | Odezytywanie danych z bazy                                          | 308                |
|              | Objekt DataSet                                                      | 310                |
|              | Umieszczanie danych w obiekcie DotoSat                              | 210                |
|              | Drzemieszczenie się w obiekcje DeteTeble                            | 210<br>210         |
|              | Modufikacia danyah                                                  |                    |
|              | iviou y nikacja uaniyen                                             |                    |

|                              | Uaktualnienie bazy danych                                                                                                    |                                                                                                    |
|------------------------------|----------------------------------------------------------------------------------------------------|----------------------------------------------------------------------------------------------------|
|                              | Praca z kilkoma tabelami                                                                                                    |                                                                                                    |
|                              | Obiekt DataView                                                                                                    |                                                                                                    |
|                              | Wykorzystywanie danych w aplikacjach                                                                                                    |                                                                                                    |
|                              | Używanie danych w aplikacji Windows                                                                                                    |                                                                                                    |
|                              | Podsumowanie                                                                                                    |                                                                                                    |
|                              | Pytania i odpowiedzi                                                                                                    |                                                                                                    |
|                              | Warsztat                                                                                                    |                                                                                                    |
|                              | Quiz                                                                                                    |                                                                                                    |
|                              | Ćwiczenia                                                                                                    |                                                                                                    |
| Rozdział 13.                 | Server Explorer                                                                                                    | 339                                                                                                    |
|                              | Co to jest Server Explorer?                                                                                                    |                                                                                                    |
|                              | Co to jest usługa?                                                                                                    |                                                                                                    |
|                              | Wyświetlanie usług                                                                                                    |                                                                                                    |
|                              | Data Connections                                                                                                    |                                                                                                    |
|                              | Praktyczny przykład połaczenia z bazą danych                                                                                                    |                                                                                                    |
|                              | Praca z usługami                                                                                                    |                                                                                                    |
|                              | Przeglad usług                                                                                                    |                                                                                                    |
|                              | Połaczenie z innym serwerem                                                                                                    |                                                                                                    |
|                              | Aplikacie korzystające z usług                                                                                                    |                                                                                                    |
|                              | Dostep do bazy danych za pomoca Server Explorera                                                                                                    |                                                                                                    |
|                              | Korzystanie z liczników wydajności                                                                                                    |                                                                                                    |
|                              | Podsumowanie                                                                                                    |                                                                                                    |
|                              | Pytanja i odpowiedzi                                                                                                    |                                                                                                    |
|                              | Warsztat                                                                                                    |                                                                                                    |
|                              | Ouiz                                                                                                    |                                                                                                    |
|                              | Ċwiczenia                                                                                                    | 360                                                                                                    |
|                              |                                                                                                    |                                                                                                    |
| Rozdział 14.                 | Wprowadzenie do programowania zorientowanego obiektowo                                                                                                    |                                                                                                    |
| Rozdział 14.                 | Wprowadzenie do programowania zorientowanego obiektowo<br>Podstawy programowania zorientowanego obiektowo                                                                                                    | <b>361</b>                                                                                                    |
| Rozdział 14.                 | <b>Wprowadzenie do programowania zorientowanego obiektowo</b><br>Podstawy programowania zorientowanego obiektowo<br>Porównanie programowania proceduralnego i zorientowanego obiektowo                                                                                                    | <b>361</b><br>361<br>362                                                                                                    |
| Rozdział 14.                 | Wprowadzenie do programowania zorientowanego obiektowo<br>Podstawy programowania zorientowanego obiektowo<br>Porównanie programowania proceduralnego i zorientowanego obiektowo<br>Wykorzystanie obiektów do organizacji kodu                                                                                                    | <b>361</b><br>361<br>362<br>364                                                                                                    |
| Rozdział 14.                 | <b>Wprowadzenie do programowania zorientowanego obiektowo</b><br>Podstawy programowania zorientowanego obiektowo<br>Porównanie programowania proceduralnego i zorientowanego obiektowo<br>Wykorzystanie obiektów do organizacji kodu<br>Naiważniejsze zagadnienia związane z OOP.                                                                                                    | <b>361</b><br>361<br>362<br>364<br>364<br>364                                                                                                    |
| Rozdział 14.                 | Wprowadzenie do programowania zorientowanego obiektowo<br>Podstawy programowania zorientowanego obiektowo<br>Porównanie programowania proceduralnego i zorientowanego obiektowo<br>Wykorzystanie obiektów do organizacji kodu<br>Najważniejsze zagadnienia związane z OOP<br>Klasy i obiekty                                                                                                    | <b>361</b><br>361<br>362<br>364<br>364<br>364<br>364                                                                                                   |
| Rozdział 14.                 | Wprowadzenie do programowania zorientowanego obiektowo<br>Podstawy programowania zorientowanego obiektowo<br>Porównanie programowania proceduralnego i zorientowanego obiektowo<br>Wykorzystanie obiektów do organizacji kodu<br>Najważniejsze zagadnienia związane z OOP.<br>Klasy i obiekty<br>Właściwości                                                                                                    | <b>361</b><br>361<br>362<br>364<br>364<br>365<br>366                                                                                                   |
| Rozdział 14.                 | Wprowadzenie do programowania zorientowanego obiektowo<br>Podstawy programowania zorientowanego obiektowo<br>Porównanie programowania proceduralnego i zorientowanego obiektowo<br>Wykorzystanie obiektów do organizacji kodu<br>Najważniejsze zagadnienia związane z OOP<br>Klasy i obiekty<br>Właściwości<br>Metody                                                                                                    | <b>361</b><br>361<br>362<br>364<br>364<br>365<br>366<br>366<br>368                                                                                     |
| Rozdział 14.                 | Wprowadzenie do programowania zorientowanego obiektowo<br>Podstawy programowania zorientowanego obiektowo<br>Porównanie programowania proceduralnego i zorientowanego obiektowo<br>Wykorzystanie obiektów do organizacji kodu<br>Najważniejsze zagadnienia związane z OOP<br>Klasy i obiekty<br>Właściwości<br>Metody<br>Dziedziczenie                                                                                                    | <b>361</b><br>361<br>362<br>364<br>364<br>365<br>366<br>368<br>368<br>369                                                                              |
| Rozdział 14.                 | Wprowadzenie do programowania zorientowanego obiektowo<br>Podstawy programowania zorientowanego obiektowo<br>Porównanie programowania proceduralnego i zorientowanego obiektowo<br>Wykorzystanie obiektów do organizacji kodu<br>Najważniejsze zagadnienia związane z OOP<br>Klasy i obiekty<br>Właściwości<br>Metody<br>Dziedziczenie<br>Konstruktory                                                                                                    | <b>361</b><br>361<br>362<br>364<br>364<br>365<br>366<br>368<br>369<br>372                                                                              |
| Rozdział 14.                 | Wprowadzenie do programowania zorientowanego obiektowo<br>Podstawy programowania zorientowanego obiektowo<br>Porównanie programowania proceduralnego i zorientowanego obiektowo<br>Wykorzystanie obiektów do organizacji kodu<br>Najważniejsze zagadnienia związane z OOP<br>Klasy i obiekty<br>Właściwości<br>Metody<br>Dziedziczenie<br>Konstruktory<br>Projektowanie aplikacji zgodnie z OOP.                                                                                                    | <b>361</b><br>361<br>362<br>364<br>364<br>365<br>366<br>368<br>368<br>369<br>372<br>374                                                                |
| Rozdział 14.                 | Wprowadzenie do programowania zorientowanego obiektowo<br>Podstawy programowania zorientowanego obiektowo<br>Porównanie programowania proceduralnego i zorientowanego obiektowo<br>Wykorzystanie obiektów do organizacji kodu<br>Najważniejsze zagadnienia związane z OOP<br>Klasy i obiekty<br>Właściwości<br>Metody<br>Dziedziczenie<br>Konstruktory<br>Projektowanie aplikacji zgodnie z OOP<br>Identyfikacja wymaganych obiektów                                                                                                    | <b>361</b><br>361<br>362<br>364<br>364<br>365<br>366<br>368<br>369<br>372<br>374<br>375                                                                |
| Rozdział 14.                 | Wprowadzenie do programowania zorientowanego obiektowo<br>Podstawy programowania zorientowanego obiektowo<br>Porównanie programowania proceduralnego i zorientowanego obiektowo<br>Wykorzystanie obiektów do organizacji kodu<br>Najważniejsze zagadnienia związane z OOP<br>Klasy i obiekty<br>Właściwości<br>Metody<br>Dziedziczenie<br>Konstruktory<br>Projektowanie aplikacji zgodnie z OOP<br>Identyfikacja wymaganych obiektów<br>Określenie właściwości i metod                                                                                                    | <b>361</b><br>361<br>362<br>364<br>364<br>365<br>366<br>368<br>369<br>372<br>374<br>375<br>375<br>376                                                  |
| Rozdział 14.                 | Wprowadzenie do programowania zorientowanego obiektowo<br>Podstawy programowania zorientowanego obiektowo<br>Porównanie programowania proceduralnego i zorientowanego obiektowo<br>Wykorzystanie obiektów do organizacji kodu<br>Najważniejsze zagadnienia związane z OOP<br>Klasy i obiekty<br>Właściwości<br>Metody<br>Dziedziczenie<br>Konstruktory<br>Projektowanie aplikacji zgodnie z OOP<br>Identyfikacja wymaganych obiektów<br>Określenie właściwości i metod<br>Modelowanie obiektów                                                                                                    | <b>361</b><br>361<br>362<br>364<br>364<br>365<br>366<br>368<br>368<br>369<br>372<br>374<br>375<br>376<br>376                                           |
| Rozdział 14.                 | Wprowadzenie do programowania zorientowanego obiektowo         Podstawy programowania zorientowanego obiektowo         Porównanie programowania proceduralnego i zorientowanego obiektowo         Wykorzystanie obiektów do organizacji kodu         Najważniejsze zagadnienia związane z OOP.         Klasy i obiekty         Właściwości         Metody         Dziedziczenie         Konstruktory         Projektowanie aplikacji zgodnie z OOP.         Identyfikacja wymaganych obiektów         Określenie właściwości i metod.         Modelowanie obiektów.                                                                                                    | <b>361</b><br>361<br>362<br>364<br>364<br>365<br>366<br>368<br>369<br>372<br>374<br>375<br>376<br>376<br>377<br>378                                    |
| Rozdział 14.                 | Wprowadzenie do programowania zorientowanego obiektowo         Podstawy programowania zorientowanego obiektowo         Porównanie programowania proceduralnego i zorientowanego obiektowo         Wykorzystanie obiektów do organizacji kodu         Najważniejsze zagadnienia związane z OOP         Klasy i obiekty         Właściwości         Metody         Dziedziczenie         Konstruktory         Projektowanie aplikacji zgodnie z OOP         Identyfikacja wymaganych obiektów         Określenie właściwości i metod         Modelowanie obiektów                                                                                                    | <b>361</b><br>361<br>362<br>364<br>364<br>365<br>366<br>368<br>369<br>372<br>374<br>375<br>376<br>376<br>378<br>378<br>378                             |
| Rozdział 14.                 | Wprowadzenie do programowania zorientowanego obiektowo<br>Podstawy programowania zorientowanego obiektowo<br>Porównanie programowania proceduralnego i zorientowanego obiektowo<br>Wykorzystanie obiektów do organizacji kodu<br>Najważniejsze zagadnienia związane z OOP<br>Klasy i obiekty<br>Właściwości<br>Metody<br>Dziedziczenie<br>Konstruktory<br>Projektowanie aplikacji zgodnie z OOP<br>Identyfikacja wymaganych obiektów<br>Określenie właściwości i metod<br>Modelowanie obiektów.                                                                                                    | <b>361</b><br>361<br>362<br>364<br>364<br>365<br>366<br>368<br>368<br>369<br>372<br>374<br>375<br>376<br>376<br>378<br>378<br>378<br>378               |
| Rozdział 14.                 | Wprowadzenie do programowania zorientowanego obiektowo<br>Podstawy programowania zorientowanego obiektowo<br>Porównanie programowania proceduralnego i zorientowanego obiektowo<br>Wykorzystanie obiektów do organizacji kodu<br>Najważniejsze zagadnienia związane z OOP<br>Klasy i obiekty<br>Właściwości<br>Metody<br>Dziedziczenie<br>Konstruktory<br>Projektowanie aplikacji zgodnie z OOP<br>Identyfikacja wymaganych obiektów<br>Określenie właściwości i metod<br>Modelowanie obiektów.                                                                                                    | <b>361</b><br>361<br>362<br>364<br>364<br>365<br>366<br>368<br>368<br>369<br>372<br>374<br>375<br>376<br>376<br>378<br>378<br>378<br>378<br>378<br>378 |
| Rozdział 14.                 | Wprowadzenie do programowania zorientowanego obiektowo<br>Podstawy programowania zorientowanego obiektowo<br>Porównanie programowania proceduralnego i zorientowanego obiektowo<br>Wykorzystanie obiektów do organizacji kodu<br>Najważniejsze zagadnienia związane z OOP<br>Klasy i obiekty<br>Właściwości<br>Metody<br>Dziedziczenie<br>Konstruktory<br>Projektowanie aplikacji zgodnie z OOP<br>Identyfikacja wymaganych obiektów<br>Określenie właściwości i metod<br>Modelowanie obiektów<br>Podsumowanie<br>Pytania i odpowiedzi<br>Warsztat<br>Quiz<br>Ćwiczenia                                                                                                    | <b>361</b><br>361<br>362<br>364<br>364<br>365<br>366<br>368<br>368<br>369<br>372<br>374<br>375<br>376<br>377<br>378<br>378<br>378<br>378<br>378<br>379 |
| Rozdział 14.<br>Rozdział 15. | Wprowadzenie do programowania zorientowanego obiektowo         Podstawy programowania zorientowanego obiektowo         Porównanie programowania proceduralnego i zorientowanego obiektowo         Wykorzystanie obiektów do organizacji kodu         Najważniejsze zagadnienia związane z OOP         Klasy i obiekty         Właściwości         Metody         Dziedziczenie         Konstruktory         Projektowanie aplikacji zgodnie z OOP         Identyfikacja wymaganych obiektów         Określenie właściwości i metod         Modelowanie obiektów         Pytania i odpowiedzi         Warsztat         Quiz         Cwiczenia         Tworzenie obiektów w Visual Basic .NET                                                                                                    | <b>361</b><br>361<br>362<br>364<br>364<br>365<br>366<br>368<br>368<br>378<br>378<br>378<br>378<br>378<br>378<br>378<br>378<br>378<br>379<br>379        |
| Rozdział 14.<br>Rozdział 15. | <ul> <li>Wprowadzenie do programowania zorientowanego obiektowo</li> <li>Podstawy programowania zorientowanego obiektowo</li> <li>Porównanie programowania proceduralnego i zorientowanego obiektowo</li> <li>Wykorzystanie obiektów do organizacji kodu</li> <li>Najważniejsze zagadnienia związane z OOP</li> <li>Klasy i obiekty</li> <li>Właściwości</li> <li>Metody</li> <li>Dziedziczenie</li> <li>Konstruktory</li> <li>Projektowanie aplikacji zgodnie z OOP</li> <li>Identyfikacja wymaganych obiektów</li> <li>Określenie właściwości i metod</li> <li>Modelowanie obiektów</li> <li>Podsumowanie</li> <li>Pytania i odpowiedzi</li> <li>Warsztat</li> <li>Quiz</li> <li>Ćwiczenia</li> <li>Tworzenie obiektów w Visual Basic .NET</li> </ul>                                                         | <b>361</b> 362 364 364 365 366 368 369 372 374 375 376 376 377 378 378 378 378 378 378 378 378 378                                                     |
| Rozdział 14.<br>Rozdział 15. | <ul> <li>Wprowadzenie do programowania zorientowanego obiektowo</li> <li>Podstawy programowania zorientowanego obiektowo</li> <li>Porównanie programowania proceduralnego i zorientowanego obiektowo</li> <li>Wykorzystanie obiektów do organizacji kodu</li> <li>Najważniejsze zagadnienia związane z OOP</li> <li>Klasy i obiekty</li> <li>Właściwości</li> <li>Metody</li> <li>Dziedziczenie</li> <li>Konstruktory</li> <li>Projektowanie aplikacji zgodnie z OOP</li> <li>Identyfikacja wymaganych obiektów</li> <li>Określenie właściwości i metod</li> <li>Modelowanie obiektów</li> <li>Podsumowanie</li> <li>Pytania i odpowiedzi</li> <li>Warsztat</li> <li>Quiz</li> <li>Ćwiczenia</li> <li>Tworzenie obiektów w Visual Basic .NET</li> </ul>                                                         | <b>361</b> 362 364 364 364 365 366 368 369 372 374 375 376 377 378 378 378 378 378 378 378 378 378                                                     |
| Rozdział 14.<br>Rozdział 15. | <ul> <li>Wprowadzenie do programowania zorientowanego obiektowo</li> <li>Podstawy programowania zorientowanego obiektowo</li> <li>Porównanie programowania proceduralnego i zorientowanego obiektowo</li> <li>Wykorzystanie obiektów do organizacji kodu</li> <li>Najważniejsze zagadnienia związane z OOP</li> <li>Klasy i obiekty</li> <li>Właściwości</li> <li>Metody</li> <li>Dziedziczenie</li> <li>Konstruktory</li> <li>Projektowanie aplikacji zgodnie z OOP</li> <li>Identyfikacja wymaganych obiektów</li> <li>Określenie właściwości i metod</li> <li>Modelowanie obiektów</li> <li>Podsumowanie</li> <li>Pytania i odpowiedzi</li> <li>Warsztat</li> <li>Quiz</li> <li>Ćwiczenia</li> <li>Tworzenie obiektów w Visual Basic .NET</li> <li>Dodawanie właściwości</li> </ul>                          | <b>361</b> 362 364 364 365 366 368 369 372 374 375 376 377 378 378 378 378 378 378 378 378 378                                                         |
| Rozdział 14.<br>Rozdział 15. | <ul> <li>Wprowadzenie do programowania zorientowanego obiektowo</li> <li>Podstawy programowania zorientowanego obiektowo</li> <li>Porównanie programowania proceduralnego i zorientowanego obiektowo</li> <li>Wykorzystanie obiektów do organizacji kodu</li> <li>Najważniejsze zagadnienia związane z OOP</li> <li>Klasy i obiekty</li> <li>Właściwości</li> <li>Metody</li> <li>Dziedziczenie</li> <li>Konstruktory</li> <li>Projektowanie aplikacji zgodnie z OOP</li> <li>Identyfikacja wymaganych obiektów</li> <li>Określenie właściwości i metod</li> <li>Modelowanie obiektów</li> <li>Podsumowanie</li> <li>Pytania i odpowiedzi</li> <li>Warsztat</li> <li>Quiz</li> <li>Ćwiczenia</li> <li>Tworzenie obiektów w Visual Basic .NET</li> <li>Dodawanie właściwości</li> <li>Tworzenie metod</li> </ul> | <b>361</b> 362 364 364 365 366 368 369 372 374 375 376 377 378 378 378 378 378 378 378 378 379 <b>381</b> 381                                          |

|            | Dodawanie zdarzeń                                                   |     |
|------------|---------------------------------------------------------------------|-----|
|            | Definiowanie i korzystanie z interfejsów                            |     |
|            | Wykorzystywanie utworzonych obiektów w aplikacji                    | 404 |
|            | Przestrzenie nazw                                                   |     |
|            | Tworzenie i wykorzystywanie biblioteki DLL                          |     |
|            | Podsumowanie                                                        |     |
|            | Pytanja i odpowiedzi                                                |     |
|            | Warsztat                                                            | 408 |
|            | Oniz                                                                | 409 |
|            | Ćwiczenia                                                           |     |
| Rozdział 1 | 6. Zaawansowane aplikacie dla Windows                               | 411 |
|            | System menu w aplikacij                                             |     |
|            | Dodawanie menu do okna aplikacji                                    |     |
|            | Dosten do elementów menu za pomoca klawiatury                       | 413 |
|            | Dodanie kodu źródłowego związanego z polami menu                    | 415 |
|            | Kilka sugestij dotyczących tworzenia systemów menu                  | 417 |
|            | Anlikacie typu MDI (Multinle Document Interface)                    |     |
|            | Co to jest anlikacja typu MDI?                                      |     |
|            | Dodawanie okra głównego                                             |     |
|            | Menu w anlikacii MDI                                                |     |
|            | Zaawanaawana kontrolki form Windowa                                 |     |
|            | Zaawalisowalie Koliuolki lollii wiliuows                            |     |
|            | LigtView                                                            |     |
|            |                                                                     |     |
|            | Dzielenie okna                                                      |     |
|            |                                                                     |     |
|            | Pytania i odpowiedzi                                                |     |
|            | warsztat                                                            |     |
|            | Quiz                                                                |     |
|            | Cwiczenia                                                           |     |
| Rozdział 1 | 7. Korzystanie z .NET Framework                                     | 439 |
|            | Strumienie danych i pliki                                           |     |
|            | Co to jest strumień danych?                                         |     |
|            | Pliki i katalogi                                                    |     |
|            | Odczytywanie danych z pliku tekstowego                              |     |
|            | Zapisywanie danych w pliku                                          |     |
|            | Rysowanie za pomoca klas graficznych                                |     |
|            | Poszukiwanie klas graficznych                                       | 455 |
|            | Gdzie można rysować?                                                |     |
|            | Rysowanie figur                                                     |     |
|            | Zapisywanie rysunku                                                 |     |
|            | Podsumowanie                                                        |     |
|            | Pytania i odpowiedzi                                                | 473 |
|            | Warsztat                                                            | 473 |
|            | Ouiz                                                                | 474 |
|            | Ćwiczenia                                                           |     |
| Rozdział 1 | 3. Prace wykończeniowe                                              | 475 |
|            | Dokumentacia aplikacii                                              |     |
|            | Korzystanie z najprostszych rozwiązań                               |     |
|            | Dokumentacia dla wszystkich                                         |     |
|            | Nie komentuiemy faktów oczywistych                                  | 479 |
|            | Onisujemy zasade działania całego systemu nie tylko kodu źródłowego | 480 |
|            |                                                                     |     |

|             | Standardy dotyczące konstrukcji kodu źródłowego                |      |
|-------------|----------------------------------------------------------------|------|
|             | Nazewnictwo zmiennych, obiektów i kontrolek                    |      |
|             | Komentarze                                                     |      |
|             | Kontrola kodu źródłowego                                       |      |
|             | Wykorzystanie systemu kontroli kodu źródłowego                 |      |
|             | Wprowadzanie kodu do repozytorium Source Safe                  |      |
|             | Wyświetlanie i cofanie zmian dokonanych w kodzie               |      |
|             | Bezpieczeństwo kodu w Visual Source Safe                       |      |
|             | Podsumowanie                                                   |      |
|             | Pytania i odpowiedzi                                           |      |
|             | Warsztat                                                       |      |
|             | Ouiz                                                           |      |
|             |                                                                |      |
| Rozdział 19 | <b>b.</b> Wdrazanie aplikacji                                  |      |
|             | Podstawowe informacje dotyczące wdrażania aplikacji            |      |
|             | Tworzenie programu instalacyjnego                              |      |
|             | Pliki konfiguracyjne                                           | 504  |
|             | Wdrażanie aplikacji składających się z wielu projektów         |      |
|             | Podsumowanie                                                   |      |
|             | Pytania i odpowiedzi                                           | 509  |
|             | Warsztat                                                       | 509  |
|             | Quiz                                                           | 509  |
|             | Ćwiczenia                                                      | 510  |
| Rozdział 20 | ) Wnrowadzenie do XML-a                                        | 511  |
|             | Co to jest YMI?                                                | 511  |
|             | Flementy                                                       |      |
|             | A trybuty                                                      |      |
|             | Schometry                                                      |      |
|             | Drace z VML om                                                 |      |
|             | Object over model onign deluments (DOM)                        |      |
|             | Objektowy model opisu dokumentu (DOM)                          |      |
|             | Odersty pozwalające na odczyt danych z pirku AIVIL i ich zapis |      |
|             |                                                                |      |
|             | Zapisywanie dokumentu XNL                                      |      |
|             | Podsumowanie                                                   |      |
|             | Pytania i odpowiedzi                                           |      |
|             | Warsztat                                                       |      |
|             | Quiz                                                           |      |
|             | Cwiczenia                                                      |      |
| Rozdział 21 | L. Tworzenie usług sieci Web w Visual Basic .NET               | 535  |
|             | Co to jest usługa sięci Web?                                   |      |
|             | SOAP — Simple Object Access Protocol                           |      |
|             | Protokół                                                       | 538  |
|             | Web Service Description Language (WSDL)                        | 538  |
|             | Wykrywanie usług sieci Web                                     | 540  |
|             | Tworzenie przykładowej usługi sięci Web                        |      |
|             | Tworzenie przykladowej usługi słeci web                        | 5/12 |
|             | Dodonie kodu źródłowego                                        |      |
|             | Kompilagia ushigi siggi Wah                                    |      |
|             | Twompnacja usługi sięci Web                                    |      |
|             | Tworzenie meielety                                             |      |
|             | i worzenie projeku                                             |      |
|             | Douante koau zroałowego                                        |      |

|           | Bardziej zaawansowana usługa sieci Web |     |
|-----------|----------------------------------------|-----|
|           | Tworzenie usługi                       |     |
|           | Testowanie usługi                      |     |
|           | Tworzenie klienta                      |     |
|           | Dodanie kodu źródłowego                |     |
|           | Podsumowanie                           |     |
|           | Pytania i odpowiedzi                   |     |
|           | Warsztat                               |     |
|           | Quiz                                   |     |
|           | Ćwiczenia                              |     |
| Dodatok A | Odnowiedzi                             | 567 |
| Douales A | Odpowiedzi do pytoć z pozdziely 1      |     |
|           |                                        |     |
|           | Quiz                                   |     |
|           | Odrowiodzi do rytoć z rozdziely 2      |     |
|           |                                        |     |
|           | Quiz                                   |     |
|           |                                        |     |
|           | Odpowiedzi do pytan z rozdziału 3      |     |
|           | Quiz                                   |     |
|           |                                        |     |
|           | Odpowiedzi do pytań z rozdziału 4      |     |
|           | Quiz                                   |     |
|           | Cwiczenia                              |     |
|           | Odpowiedzi do pytań z rozdziału 5      |     |
|           | Quiz                                   |     |
|           | Odpowiedzi do pytań z rozdziału 6      |     |
|           | Quiz                                   |     |
|           |                                        |     |
|           | Odpowiedzi do pytań z rozdziału /      |     |
|           | Quiz                                   |     |
|           |                                        |     |
|           | Odpowiedzi do pytan z rozdziału 8      |     |
|           | Quiz                                   |     |
|           | Cwiczenia                              |     |
|           | Odpowiedzi do pytan z rozdziału 9      |     |
|           | Quiz                                   |     |
|           |                                        |     |
|           | Odpowiedzi do pytań z rozdziału 10     |     |
|           | Quiz                                   |     |
|           | Cwiczenia                              |     |
|           | Odpowiedzi do pytań z rozdziału 11     |     |
|           | Quiz                                   |     |
|           | Cwiczenia                              |     |
|           | Odpowiedzi do pytań z rozdziału 12     |     |
|           | Quiz                                   |     |
|           | Cwiczenia                              |     |
|           | Odpowiedzi do pytań z rozdziału 13     |     |
|           | Quiz                                   |     |
|           | Odpowiedzi do pytań z rozdziału 14     |     |
|           | Quiz                                   |     |
|           | Cwiczenia                              |     |

| Skorowidz                          |     |
|------------------------------------|-----|
| Quiz                               |     |
| Odpowiedzi do pytań z rozdziału 21 | 599 |
| Cwiczenia                          | 597 |
| Quiz                               | 596 |
| Odpowiedzi do pytań z rozdziału 20 | 596 |
| Ćwiczenia                          | 596 |
| Quiz                               | 595 |
| Odpowiedzi do pytań z rozdziału 19 | 595 |
| Quiz                               | 595 |
| Odpowiedzi do pytań z rozdziału 18 | 595 |
| Ćwiczenia                          | 594 |
| Quiz                               | 593 |
| Odpowiedzi do pytań z rozdziału 17 |     |
| Ćwiczenia                          | 589 |
| Quiz                               | 589 |
| Odpowiedzi do pytań z rozdziału 16 | 589 |
| Ćwiczenia                          | 588 |
| Quiz                               |     |
| Odpowiedzi do pytań z rozdziału 15 |     |

## Rozdział . Praca z Visual Basic .NET

Poprzedni rozdział zawierał podstawowe informacje dotyczące programowania, języka Visual Basic i platformy .NET. W niniejszym rozdziale stworzymy właściwą aplikację działającą w systemie Windows. Omówimy następujące zagadnienia:

- ♦ Środowisko Visual Studio
- Praca z plikami, projektami i rozwiązaniami
- Przykładowy projekt dla Windows

Najpierw poznamy zintegrowane środowisko programistyczne Visual Studio (VS).

## Środowisko Visual Studio

Zintegrowane środowisko programistyczne (IDE — Integrated Development Environment) jest przeznaczone dla programistów tworzących aplikacje. Można, oczywiście, programować bez korzystania ze środowiska programistycznego i wpisywać kod źródłowy w edytorze tekstowym (np. w Notatniku), a następnie powstałe w edytorze pliki kompilować z wiersza poleceń. Programowanie w taki sposób jest jednak kłopotliwe i czasochłonne — niewielu programistów zdecydowałoby się na tworzenie oprogramowania bez wykorzystania środowiska programistycznego, które zawiera wiele funkcjonalnych narzędzi wspomagających tworzenie programów. Środowisko programistyczne pozwala na tworzenie rozbudowanych i funkcjonalnych aplikacji w bardzo krótkim czasie.

## Zanim zaczniemy

Zanim rozpoczniemy pracę w Visual Basicu, musimy się upewnić, że nasze środowisko jest zainstalowane. Jeśli mamy jakiekolwiek wątpliwości związane z procesem instalacji, wróćmy do poprzedniego rozdziału.

#### Ustawienia parametrów środowiska

Podczas pierwszego uruchomienia Visual Studio .NET pojawia się okno przypominające swym wyglądem okno przeglądarki internetowej. Jest to Start Page — strona startowa zintegrowanego środowiska programowego Visual Studio .NET. W tym środowisku znaida sie wszystkie nasze projekty, poczawszy od prostych aplikacji, po strony WWW.

W lewej części ekranu znajdują się odnośniki do kilku interesujących stron. Domyślnie wybrana jest strona służąca do określenia ustawień profilu użytkownika My Profile. Na tej stronie należy wybrać odpowiednie ustawienia parametrów środowiska wedle własnego uznania. Każdy użytkownik ma do wyboru kilka konfiguracji środowiska Visual Studio. Aby wybrać odpowiednia dla siebie konfigurację, należy trochę "poeksperymentować" z różnymi ustawieniami. Na razie pozostawmy ustawienia domyślne, takie jak na rysunku 2.1.

| Rysunek 2.1.                                                                                                    | 🕸 Microsoft Development Enviro                                  | onment [design] - Start Pa                                                                                                    | ge                                                                                                  |                             | _ 8 ×        |
|----------------------------------------------------------------------------------------------------|-----------------------------------------------------------------|----------------------------------------------------------------------------------------------------|----------------------------------------------------------------------------------------------------|-----------------------------|--------------|
| Środowisko                                                                                                    | <u>File E</u> dit <u>V</u> iew <u>T</u> ools <u>W</u> indo      | w <u>H</u> elp                                                                                                    |                                                                                                    |                             |              |
| Środowisko<br>Visual Studio .NET<br>można ustawić<br>według własnego<br>uznania tak,<br>aby łatwo<br>przełączać się<br>pomiędzy<br>poszczególnymi<br>parzadziami | Ele Edt Yew Iools Windo I I - I - I - I - I - I - I - I - I - I | W Help<br>■ The second second s | ing settings are personali                                                                          | default.htm<br>zed for you: |              |
| programistycznymi,<br>łącznie ze starszą<br>wersją Visual Basica                                                                                                 | Search Online<br>Downloads<br>Web Hosting<br>My Profile         | Keyboard Scheme:<br>Window Layout:<br>Help Filter:<br>Show Help:<br>At Startup:                                                                                                    | Visual Basic 6<br>Visual Studio Default<br>(no filter)<br>C Internal Help C Exte<br>Show Start Page | v<br>v<br>rnal Help<br>v    | ion Explorer |
|                                                                                                    | Done                                                            |                                                                                                    |                                                                                                    |                             |              |

Na razie należy wybrać profil Visual Basic Developer. Aby opuścić strone My Profile, należy kliknać odnośnik do strony Get Started. To, co widzimy, jest środowiskiem programistycznym, w którym możemy korzystać z wielu zawartych w nim narzędzi, służących do tworzenia oprogramowania. W środowisku umieszczono przeglądarkę internetową, która pozwala na wyświetlanie witryny startowej środowiska (rysunek 2.2).

Strona Get Started zawiera odnośniki do istniejących, wcześniej utworzonych, projektów oraz dwa przyciski. Jeden z nich służy do utworzenia nowego projektu New *Project.* a drugi — do otwarcia jednego z istniejacych projektów *Open Project.* Ze strony startowej można, za pomocą odnośników umieszczonych w lewej części ekranu, wybrać jedną z ośmiu stron. Oprócz omówionej strony Get Started można wejść do:

Rysunek 2.2. Strona startowa Visual Studio zawiera informacje dotyczące wcześniej utworzonych projektów

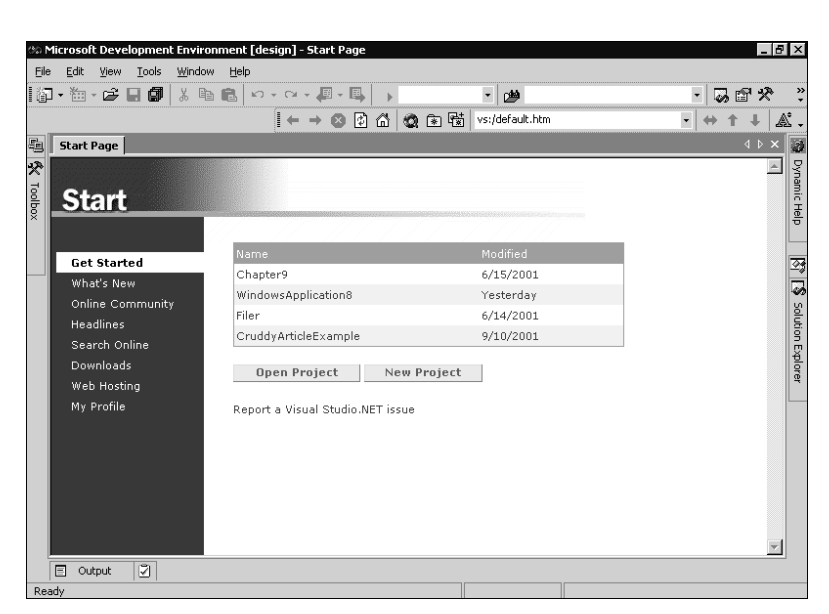

- Online Community. Tu znajdują się odsyłacze do stron i grup dyskusyjnych poświęconych Visual Studio .NET.
- Headlines. Na tej stronie można znaleźć wiadomości dotyczące środowiska Visual Studio i związanych z nim narzędzi. Aby strona otwierała się poprawnie, musimy mieć połączenie z Internetem (rysunek 2.3).
- ♦ Search Online, czyli wyszukiwarka internetowa.
- ♦ *My Profile*, strona ustawienia parametrów środowiska.

#### Rysunek 2.3.

Najnowsze informacje dotyczące Visual Basic .NET można znaleźć na stronie Headlines, gdzie są odsyłacze do stron umieszczonych w witrynie msdn.Microsoft.com

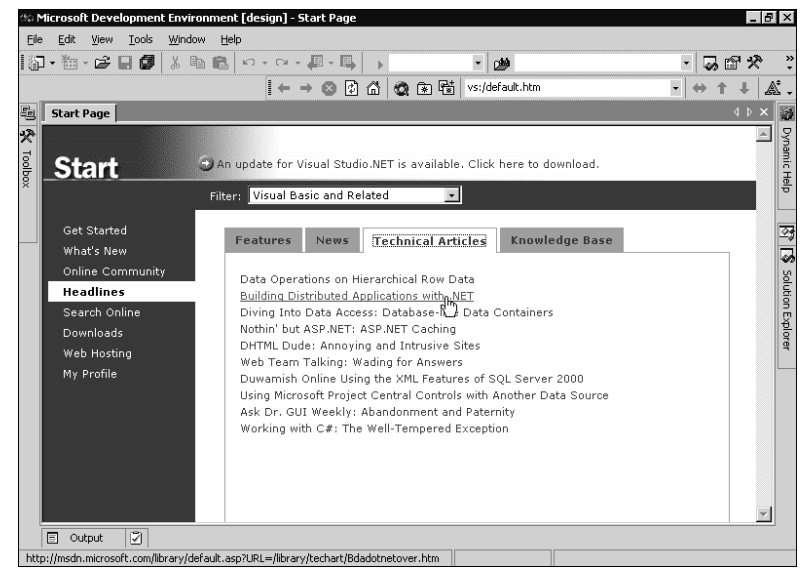

Strona startowa Visual Studio .NET została zaprojektowana w taki sposób, by sprostać oczekiwaniom większości użytkowników. W razie potrzeby można zmienić zawartość strony startowej — kod źródłowy jest dostępny w folderze \Program Files\ Microsoft Visual Studio .NET\HTML. Należy pamiętać, że może zdarzyć się sytuacja gdy modyfikacja strony startowej doprowadzi do jej uszkodzenia, bez możliwości odtworzenia. Najlepiej przed przystąpieniem do wprowadzania jakichkolwiek zmian w folderze HTML utworzyć jego kopię bezpieczeństwa.

### Główne okna środowiska Visual Studio

Visual Studio zawiera wiele użytecznych okien. Po wybraniu profilu Visual Basic Developer, na ekranie komputera powinny znajdować się okna: omówionej wbudowanej przeglądarki, okno *Solution Explorer* (w którym pokazane są tworzone projekty i pliki wygenerowane podczas ich tworzenia), okno *Properties* (właściwości) i okno narzędzi *Toolbox*. Istnieją jeszcze inne okna, niewidoczne po pierwszym uru-chomieniu. Są to między innymi:

- ♦ Object Browser
- ♦ Command/Immediate
- ♦ Task list
- ♦ Class View
- ♦ Server Explorer

Te okna zostaną przedstawione w tym rozdziale, a o pozostałych będziemy dowiadywać się w kolejnych rozdziałach.

#### Właściwości okien środowiska

Okna w środowisku Visual Studio są przystosowane do efektywnego wykorzystania powierzchni ekranu środowiska. Visual Studio .NET zapewnia wiele narzędzi i opcji służących do efektywnego tworzenia aplikacji przez programistów. Głównym celem twórców środowiska programistycznego było zapewnienie wielu narzędzi, do których jest łatwy dostęp. Umieszczenie odnośników do tych narzędzi w jednym oknie jest niemożliwe (chyba że programista dysponuje monitorem o przekątnej 21'). Aby umoż-liwić dostęp do narzędzi i ułatwić ich wybór, projektanci środowiska programistycz-nego podzielili narzędzia na grupy i umieścili każdą grupę w jednym oknie. W ten sposób powstała pokaźna liczba okien zawierających poszczególne narzędzia. Te okna nazwano *oknami narzędziowymi*. Wszystkie okna można wyrównywać do krawędzi ekranu i łączyć, czyli *dokować*, a także dowolnie zmieniać ich rozmiar.

#### Dokowanie okien

Po uruchomieniu Visual Studio .NET z wybranym ustawieniem środowiska *Visual Basic Developer* pojawia się okno pokazane na rysunku 2.4. Okno to przypomina trochę środowisko programistyczne Visual Basica 6.0. W lewej części ekranu znajduje się okno narzędziowe *Toolbox*, a po prawej stronie jest okno *Solution Explorer* oraz

okno właściwości Properties. W prawym górnym rogu omawianych okien znajdują sie dwa przyciski. Jeden z nich służy do zamkniecia okna (przycisk z "krzyżykiem" po prawej stronie), a drugi — do umieszczenia okna na pasku (jest to przycisk z "pinezka", która "przypinamy" okno do ekranu). Każde okno narzedziowe można dokować w dowolnym miejscu ekranu.

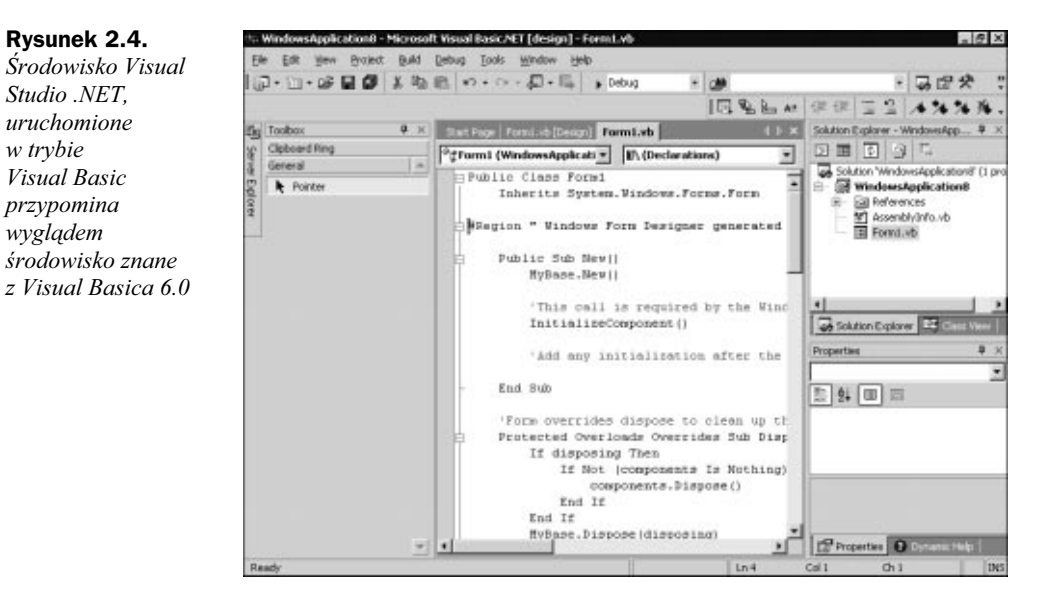

Aby zmienić położenie zadokowanego okna, wystarczy kliknać i przytrzymać lewy przycisk myszy na pasku tytułu, a następnie przeciągnąć okno w pożądane miejsce. Podczas przesuwania na ekranie widoczny jest zarys przemieszczanego okna, który oznacza położenie okna po zwolnieniu lewego przycisku myszy. Aby zadokować okno, wystarczy nacisnąć i przytrzymać lewy przycisk myszy na pasku tytułu, a następnie przeciagnać okno do brzegu ekranu i zwolnić przycisk myszy. Na rysunku 2.5 pokazano przykładowy zarys okna, widoczny podczas przemieszczania.

Gdy podczas przemieszczania zarys nie przylgnie do brzegu ekranu, okno stanie się obiektem samodzielnym, nie będzie zadokowane (rysunek 2.6).

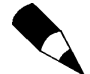

w trybie

wvgladem

Dokowanie okna może na początku sprawiać kłopoty. Aby szybko zadokować okno, wystarczy dwa razy kliknąć myszą w obszarze paska tytułu, co spowoduje zadokowanie okna do brzegu, z którego okno zostało zdjęte.

#### Ukrywanie okna

Niektóre okna, zadokowane lub samodzielne, moga okazać sie w danej chwili nieprzydatne i nie ma potrzeby, by zajmowały miejsce na ekranie. Aby zamknąć zbędne okno, wystarczy kliknąć myszą przycisk "X" znajdujący się w prawym górnym rogu, na pasku tytułu (rysunek 2.7).

#### Rysunek 2.5. Zarys okna, widoczny podczas jego przemieszczania, wskazuje na nowe miejsce, w którym okno znajdzie się po zwolnieniu

lewego przycisku

myszy

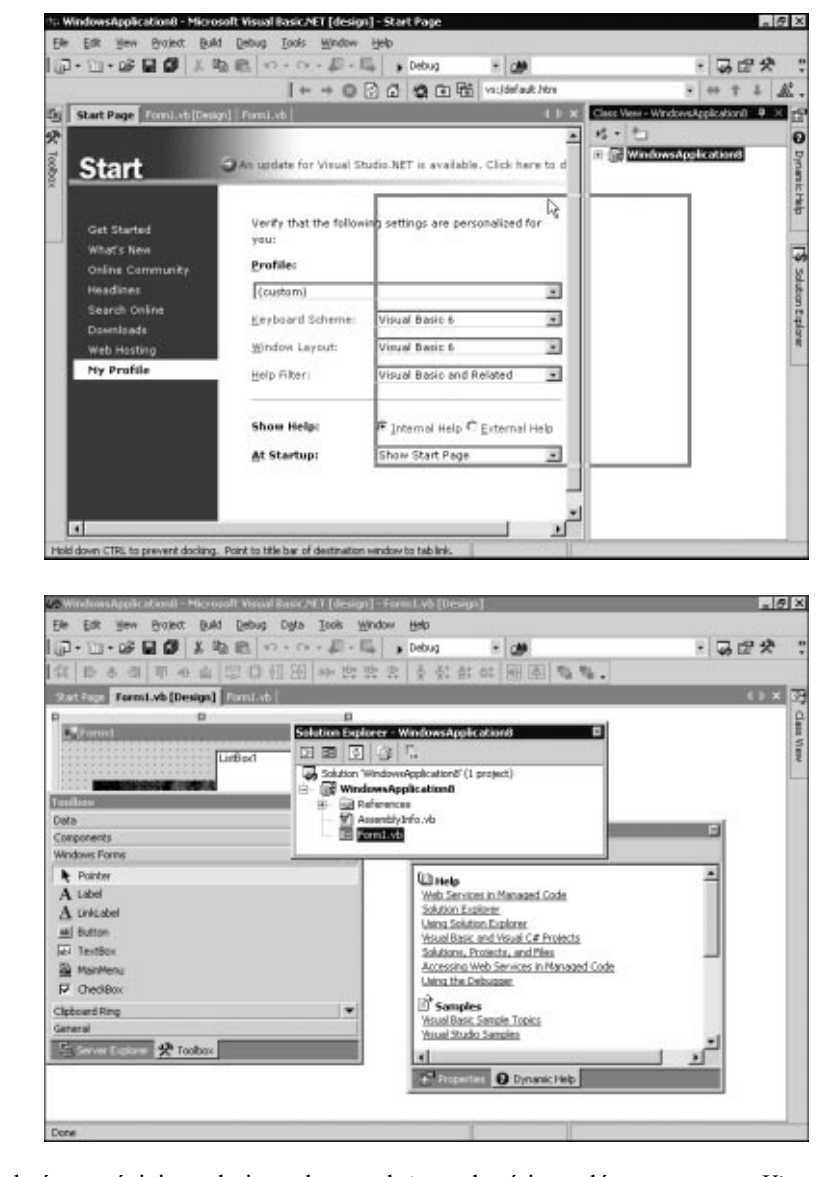

Rysunek 2.6.

Okna można umieścić w dowolnym miejscu ekranu jako obiekty samodzielne

Aby odzyskać wcześniej zamknięte okno, należy wybrać je z głównego menu *View.* Jeśli potrzebny jest częsty dostęp do narzędzi zawartych w oknie, które chcemy ukryć, wystarczy włączyć opcję automatycznego ukrywania okna *Auto-Hide*. Aby włączyć tę opcję, należy nacisnąć przycisk w kształcie pinezki znajdujący się na pasku tytułu okna narzędziowego (rysunek 2.8). Po włączeniu opcji *Auto-Hide* okno narzędziowe zostaje ukryte, ale na jednym z brzegów ekranu jest widoczna zakładka ukrytego okna. Za każdym razem, kiedy kursor myszy znajdzie się na obszarze zakładki, okno staje się widoczne. Okno zostanie ponownie ukryte, gdy przesuniemy kursor myszy poza jego obszar. W menu Windows znajduje się opcja *Auto Hide All*, która powoduje, że wszystkie okna na ekranie zostają automatycznie ukryte (rysunek 2.9). Dzięki tej opcji możemy zwiększyć powierzchnię obszaru edycji kodu źródłowego i okna dialogowego (formy).

Rysunek 2.7. Okna można zamknąć poprzez naciśnięcie lewym przyciskiem myszy przycisku "X". Zamknięte okna można otwierać (za pomocą poleceń menu View)

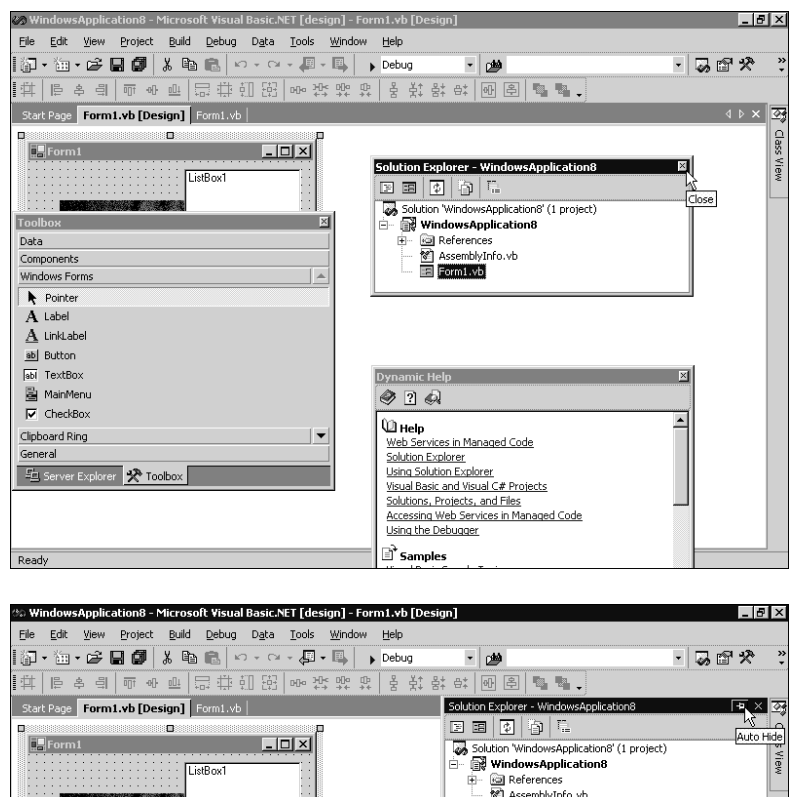

#### Rysunek 2.8. Każde okno narzędziowe ma przycisk w kształcie pinezki, który pozwala na pozostawienie okna we właściwym miejscu ekranu

#### References AssemblyInfo.vb Solution Explorer × Data Components Windows Form: Pointer $\mathbf{A}$ Label $\underline{\mathbf{A}}$ LinkLabel ab Button abl TextBox × 🗟 MainMenu 🧼 ? 🚕 CheckBox Web Services in Managed Code Clipboard Ring General Solution Explorer Using Solution Explorer Visual Basic and Visual C# Projects <u>Sa</u> Se Solutions, Projects, and Files Accessing Web Services in Managed Code Using the Debugger 🖻 Samples Ready

#### Zakładki

Aby umieścić kilka okien na pewnym fragmencie ekranu, należy skorzystać z zakładek (rysunek 2.10). Kilka zakładek jest widocznych po uruchomieniu środowiska Visual Basic (np. okno *Solutions Explorer* jest wyświetlane w tym samym obszarze, co okno *Class View*). Okna narzędziowe możemy łączyć dowolnie, oszczędzając powierzchnię ekranu.

- # X

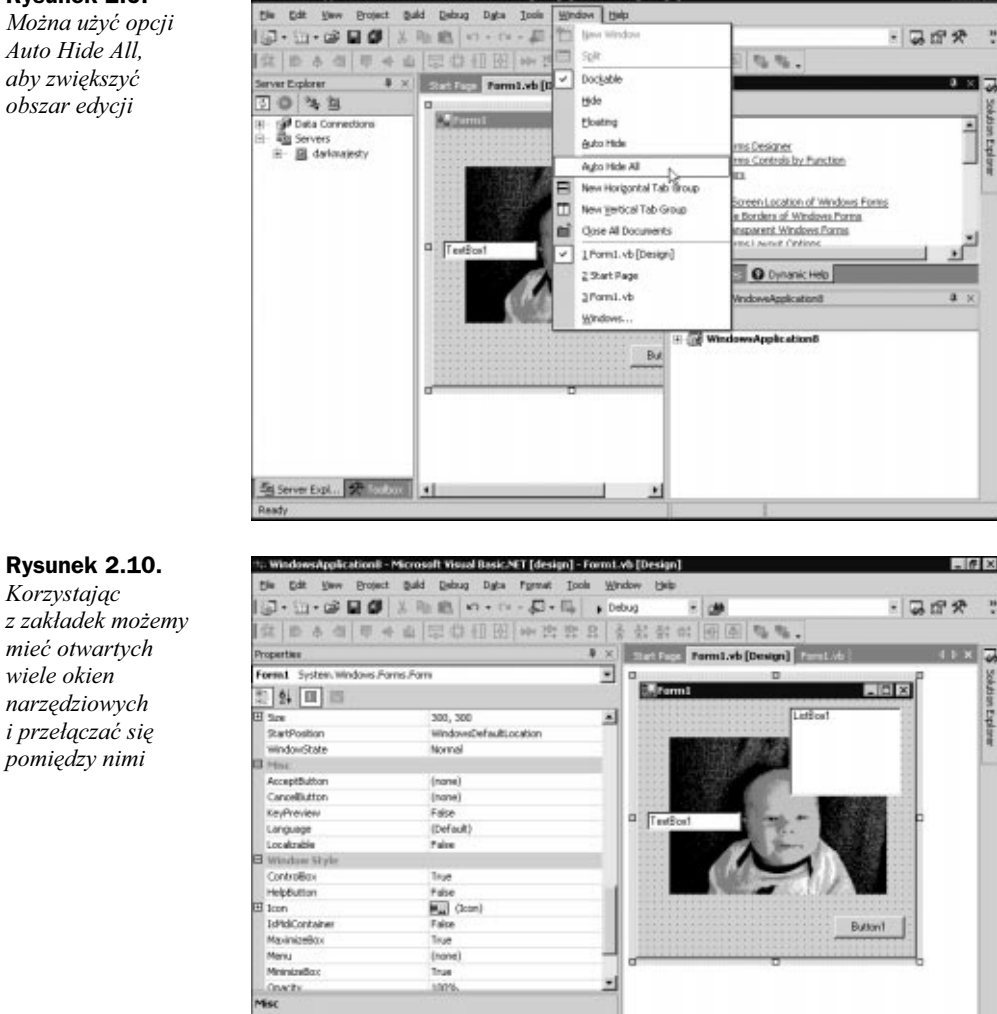

ACANET I de

ion1 - Formt wh ID

Aby stworzyć kombinację okien, wystarczy przeciągnać jedno okno i umieścić na drugim. W ten sposób będzie widoczne tylko jedno okno, a w dolnej części ekranu znajdą się dwie zakładki. Kliknięcie drugiej zakładki spowoduje przełączenie okien. W ten sposób można tworzyć kombinacje wielu okien. Aby rozdzielić okna, wystarczy przycisnąć i przytrzymać lewy przycisk myszy na jednym z okien i przeciągnąć w inne miejsce ekranu.

#### Zmiana rozmiarów okna

Property. O Dynamik. 129 October . 129 Se

W środowisku Visual Studio można dowolnie zmieniać rozmiary okna. Wyjątek stanowią okna zadokowane, w których można zmienić tylko szerokość. Aby zmienić rozmiary okna, należy ustawić wskaźnik myszy na krawędzi okna tak, by zmienił się

#### Rysunek 2.9. Można użvć opcji

Auto Hide All. aby zwiększyć obszar edycji

on na wskaźnik zmiany rozmiaru. Następnie trzeba nacisnąć i przytrzymać lewy przycisk myszy i zwiększyć (lub zmniejszyć) rozmiary okna. Gdy przy jednej krawędzi ekranu są zadokowane dwa okna, próba zmiany rozmiaru jednego z nich wpływa na zmianę rozmiaru drugiego.

#### Okno narzędziowe Toolbox

Jednym z najczęściej używanych okien w trakcie projektowania aplikacji jest okno narzędziowe *Toolbox*. To okno zawiera wiele obiektów kontrolnych, które można dodawać do tworzonego projektu. Wszystkie obiekty kontrolne zostały podzielone na listy. Aby wybrać obiekt z listy, należy kliknąć jej zakładkę i rozwinąć listę. W zależności od realizowanego projektu dostępne są różne zestawy narzędzi. Na przykład, gdy jedynym aktywnym oknem jest przeglądarka, w oknie narzędziowym jest dostępny tylko Wskaźnik (*Pointer*). Wskaźnik jest zawsze widocznym obiektem w oknie narzędziowym. Zestaw dostępnych narzędzi zależy od aktywnego okna, na przykład, gdy tworzona jest strona internetowa w języku HTML, w oknie narzędziowym znajduje się zakładka HTML (rysunek 2.11) z wieloma różnymi elementami przydatnymi podczas projektowania strony.

#### Rysunek 2.11.

Podczas tworzenia strony internetowej wszystkie potrzebne elementy znajdują się w oknie narzędziowym

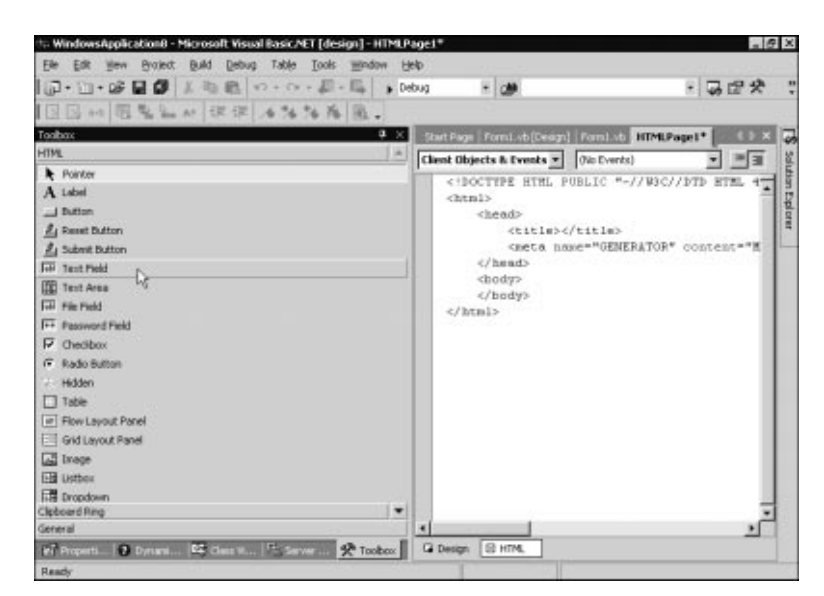

Aby dodać element do okna edycji, można:

- ♦ Kliknąć i przeciągnąć element w odpowiednie miejsce.
- Dwukrotnie kliknąć element okna narzędziowego, co spowoduje wygenerowanie odpowiedniej części kodu w obszarze edycji, w miejscu wskazanym przez znak kursora.

Aby elementy z okna narzędziowego umieścić w oknie dialogowym (formie), można:

 Kliknąć odpowiedni element i przeciągnąć w obszar okna graficznego. Podczas przeciągania widoczny jest zarys elementu.

- Kliknąć element okna narzędziowego dwa razy element pojawi się w lewym górnym rogu okna graficznego.
- Wybrać pożądany element z listy, a następnie kliknąć w obszarze okna graficznego. Nowy element pojawia się w oknie graficznym w pożądanym miejscu (rysunek 2.12).

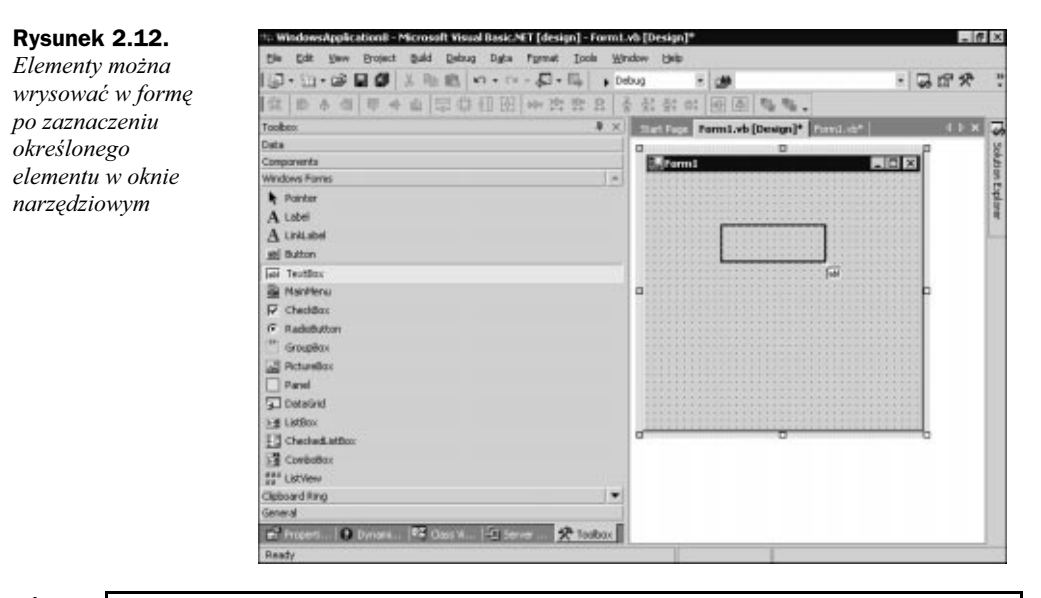

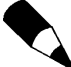

Metody umieszczania elementów okna narzędziowego na ekranie zostały opisane w sposób bardzo ogólny, co może sugerować, że użycie tych elementów jest kłopotliwe. Taki ogólny opis jest konieczny ze względu na naturę środowiska Visual Studio, które jest przeznaczone do projektowania aplikacji w wielu językach programowania. Różnorodność środowisk programowania w Visual Studio sprawia, że wyjaśnienie zasad zachowania się środowiska (np. umieszczania elementów z okna narzędziowego) jest trudne do opisania. Przedstawione metody umieszczania elementów okna narzędziowego można stosować w innych środowiskach programowania (np. Visual C++ .NET).

Konkretnym przykładem wykorzystania obiektów okna narzędziowego zajmiemy się w dalszej części rozdziału, podczas projektowania pierwszej aplikacji dla systemu Windows. Okno *Toolbox* pozwala na zdefiniowanie określonego fragmentu tekstu, który można wstawić w dowolne miejsce okna edycji. Jest to bardzo przydatna funkcja (przypominająca Schowek w programie Word), która pozwala na stworzenie bloków kodu źródłowego (np. rozbudowanych elementów witryny internetowej), gotowych do wykorzystania w polu edycji.

Aby utworzyć własny blok kodu źródłowego, wystarczy zaznaczyć odpowiedni fragment programu w polu edycji i przeciągnąć do okna narzędziowego. W oknie pojawi się nowy element gotowy do użycia. Aby umieścić ten fragment kodu w oknie edycji, należy nacisnąć nad nim lewy przycisk myszy i przytrzymać, następnie przeciągnąć fragment tekstu w pożądane miejsce i zwolnić przycisk. Przykład takiego elementu pokazano na rysunku 2.13. Rysunek 2.13. Kod źródłowy, HTML albo inny wycinek tekstowy można umieścić w oknie narzędziowym i korzystać z niego w taki sam sposób, w jaki korzysta się z innych obiektów kontrolnych

| [[[], [], [], [], []] [], [], [], [], [] |                                                                                                    |
|------------------------------------------|----------------------------------------------------------------------------------------------------|
| Toolhos 4 ×                              | Tention from different From the                                                                                       |
| Cloboard Rine                            |                                                                                                    |
| Gereral                                  | *#Torm1 (WindowsApplicat * ]_#90utton1_Click *                                                                        |
| b Pointer                                | Me.Button1.Size = New System.Draw                                                                                     |
| Text: MessageBox:Show("Test, Test!!!")   | He.Butconi.Text = "Buttoni"                                                                                           |
| Planet Gran Branch                       | <pre>#End Su0 #End Begion #Frivate Sub Buttoni_Click(ByWal sende     'Insert Cool Testing Code Here     End Sub</pre> |

Okno narzędziowe posiada wiele dodatkowych opcji, o których możesz się dowiedzieć korzystając z plików pomocy środowiska programistycznego. Te opcje to między innymi tworzenie dodatkowych zakładek wewnątrz okna narzędziowego, zmiana nazwy zakładek, czy zmiana zawartości list elementów. Dodatkowe opcje są udostępnione poprzez menu kontekstowe, otwierane poprzez kliknięcie prawym przyciskiem myszy w obszarze okna narzędziowego.

#### **Okno Command/Immediate**

Dla wielu użytkowników skorzystanie z odpowiedniej komendy wiersza poleceń jest sposobem na szybkie wykonanie określonego zadania. Często występują takie sytuacje, w których korzystanie z okien dialogowych jest mniej wydajne niż korzystanie z wiersza poleceń, dlatego też w Visual Studio .NET wbudowano okno przypominające konsolę, które zawiera wiersz poleceń. W poprzednich wersjach Visual Basica zadanie konsoli spełniało okno *Immediate*, a w pakiecie Fox Pro — okno *Command*.

Okna Immediate i Command dodano do środowiska Visual Studio .NET pod jedną nazwą, Command. Aby otworzyć okno Command, należy wybrać polecenie Command Window z menu View, Other Windows. Powinno pojawić się na ekranie nowe okno, przypominające swym wyglądem konsolę (znaną ze starszych wersji systemów operacyjnych, np. DOS-u). W oknie znajduje się kursor poprzedzony znakiem zachęty. Znak zachęty sygnalizuje pracę okna w trybie Command. Za znakiem zachęty można wpisywać różne polecenia, które zostaną wykonane po naciśnięciu klawisza Enter. Aby przełączyć się do trybu Immediate, należy wpisać komendę immed i wcisnąć Enter. Na pasku tytułu okna pojawia się wówczas napis Command Mindow — Immediate, co oznacza, że zmieniono tryb pracy konsoli z Command na Immediate. Aby powrócić do trybu Command, wystarczy wpisać >cmd i wcisnąć Enter (znak zachęty > należy wprowadzić samodzielnie, gdyż w trybie Immediate nie pojawia się on automatycznie). Konsola pracująca w trybie *Command* pozwala na wykonywanie różnych poleceń dotyczących środowiska programistycznego. Na przykład, gdy w oknie *Command* wpiszemy polecenie File.NewProject, to utworzymy nowy projekt. W środowisku programistycznym to samo zdarzenie można wykonać poprzez wybranie polecenia *Project* z menu *File*, *New*. Wiele zadań można wykonać szybciej za pomocą instrukcji wpisywanych w konsoli niż poprzez wybieranie odpowiednich polecenień interfejsu graficznego. Przygotowano wiele komend dostępnych z konsoli, większość z nich jest repliką zdarzeń generowanych za pomocą poleceń menu środowiska graficznego. Nazwy instrukcji wprowadzanych w konsoli są związane z nazwami ich odpowiedni-ków środowiska graficznego. Na przykład, aby wybrać jedno z poleceń menu *File*, wprowadzamy za znakiem zachęty instrukcję File, a następnie polecenie tego menu, poprzedzone kropką (.). Oto lista kilku bardzo użytecznych instrukcji:

File.NewProject File.SaveAll Window.AutoHideAll

Tryb *Immediate* pozwala na natychmiastowe wykonywanie instrukcji języka programowania (w naszym przypadku — instrukcji Visual Basica). Można wprowadzić w tym oknie fragment kodu odpowiedzialny za wykonanie określonego zadania i w ten sposób szybko sprawdzić, czy rezultat jest zgodny z naszymi oczekiwaniami. Właściwości okna *Immediate* są wykorzystywane podczas pracy z wykorzystaniem punktów przerwań programu (punkty przerwań ustawiamy podczas wykrywania błędów — to zagadnienie opisano dokładniej w rozdziale szóstym, "Wykrywanie błędów w programach i zapobieganie ich występowaniu"). Spróbujmy napisać prosty program, w którym wykorzystamy punkt przerwania.

Aby bliżej poznać sposób korzystania z konsoli, wykonamy nasz prosty przykład w oknie *Command*. Należy upewnić się, że okno konsoli jest widoczne i ustawione w trybie *Command* (widoczny jest znak zachęty >). Wpiszmy instrukcję File.NewProject i wciśnijmy klawisz Enter. Podczas wprowadzania instrukcji pojawia się lista z dostępnymi instrukcjami, z której, po wprowadzeniu kilku liter, możemy wybrać odpowiednią komendę. Pojawi się okno dialogowe, w którym wybieramy folder *Visual Basic Projects*, a następnie typ tworzonej aplikacji — *Windows Application*. Aby zamknąć okno dialogowe, naciskamy przycisk *OK*, po czym pojawia się okno nowego projektu.

Nowy projekt stanowi pusta forma aplikacji, którą należy teraz oprogramować. Niewielka ilość kodu została wygenerowana przez kreatora projektu, resztę należy wpisać samodzielnie. Aby zobaczyć kod źródłowy aplikacji, należy wybrać polecenie *View Code* z menu kontekstowego formy (menu kontekstowe otwiera się poprzez kliknięcie prawym przyciskiem myszy w obszarze formy), co powoduje wyświetlenie nowego okna z kodem źródłowym.

Znajdźmy linię Me.Text = "Form1". Teraz ustawimy punkt przerwania, który oznacza miejsce przerwania wykonywania programu. Są trzy sposoby na ustawienie punktu przerwania. Jednym z nich jest kliknięcie w obszarze szarego marginesu z lewej strony okna zawierającego kod źródłowy. Innym sposobem jest kliknięcie prawym przyciskiem myszy odpowiedniej linii i wybranie opcji *Insert Breakpoint* z menu kontekstowego. Punkt przerwania można wstawić również poprzez ustawienie kursora na odpowiedniej linii i wciśnięcie klawisza F9. Ustawienie punktu przerwania powoduje zakreślenie danej linii i umieszczenie charakterystycznego punktu na marginesie okna z kodem źródłowym.

Uruchomienie programu zostanie przerwane, gdy tylko kompilator natrafi na linię oznaczoną punktem przerwania. Aby rozpocząć wykonywanie programu, należy wcisnąć klawisz F5, wybrać opcję Start z menu Debug albo wcisnąć przycisk Start (jego kształt jest podobny do przycisku "*Play*" w magnetowidzie), znajdujący się na pasku narzędzi (rysunek 2.14). Najszybciej wybiera się funkcje za pomocą klawiatury, ale sposób wybierania opcji zależy tylko od programisty — każdy sposób jest dobry, jeśli prowadzi do celu.

#### Rysunek 2.14.

| Debug |       |       |          |     | • | × |
|-------|-------|-------|----------|-----|---|---|
| → II  | •   • | FI (I | <u>گ</u> | Hex | Ð | • |

Pasek narzędzi Debug zawiera przyciski pozwalające na uruchomienie i zatrzymanie wykonywania programu (pasek ten jest stylizowany na panel magnetowidu)

> Po wciśnięciu klawisza *F5* wykonywanie programu zostaje przerwane w miejscu oznaczonym punktem przerwania. Aplikacja jest w trybie przerwania, co jest oznaczone pojawieniem się napisu [break]na pasku tytułu środowiska programistycznego. W punkcie oznaczającym przerwanie pojawia się żółta strzałka, a instrukcja, która została przerwana, jest zakreślona żółtym kolorem. Teraz należy przejść w konsoli do trybu *Immediate* i wypróbować jego możliwości.

> Jeśli okno *Command* jest niewidoczne, należy je otworzyć. Następnie należy wpisać komendę immed, aby przełączyć się w tryb *Immediate*. Teraz można wprowadzać dowolne instrukcje języka Visual Basic, które natychmiast zostaną wykonane. Spróbujmy wykonać następujące działania:

?Me.Width 300 ?3+5 8 ?3=5 False

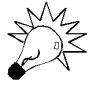

W trybie Immediate nie można poruszać się pomiędzy poszczególnymi liniami za pomocą klawiszy strzałek. Strzałki (góra/dół) służą do przewijania wcześniej wpisanych instrukcji. Aby skorzystać z tekstu wygenerowanego w oknie Immediate, należy zaznaczyć odpowiedni blok, skopiować (CTRL + C) i przenieść w odpowiednie miejsce (np. do dokumentu w edytorze Word). Można ustawić kursor (za pomocą myszy) na odpowiedniej linii i nacisnąć Enter, wówczas ta konkretna linia zostanie wypisana jako ostatnia wprowadzona instrukcja w konsoli. Po ponownym wciśnięciu klawisza Enter ta instrukcja zostanie wykonana. Należy zauważyć, że znak zapytania ? jest skrótem dobrze znanej z języka Basic instrukcji Print (wypisz na ekranie). Gdy nie napiszemy tej instrukcji przed naszym wyrażeniem (np. 3+5), nie zostanie ono wykonane (pojawi się błąd składni — *Syntax Error*). Błąd nie wystąpi, gdy napiszemy np. Me.Width = Me.Width\*2, bo jest to prawidłowa instrukcja Visual Basica (nie zobaczymy efektu zadziałania tej instrukcji).

Gdy teraz naciśniemy *F5*, program zostanie wykonany do końca, a na ekranie pojawi się okno dialogowe. To okno ma teraz taką szerokość, jaką zadeklarowano instrukcją Me.Width (w naszym przypadku Me.Width = 112). Łatwo więc zauważyć, że można modyfikować aplikację za pomocą okna *Command/Immediate*.

#### **Pomoc kontekstowa**

System pomocy znajduje się w zakładce okna właściwości (*Properties*). W oknie pomocy mamy możliwość uzyskania informacji dotyczącej każdej instrukcji Visual Basica i sposobu jej wykorzystania oraz innych informacji dotyczących programowania w tym języku. Okno pomocy pojawia się po naciśnięciu klawisza *F1* albo po wybraniu tematu pomocy z menu *Help*. Okno pomocy zawiera odnośniki do tematów powiązanych z zawartością aktywnego okna środowiska programistycznego, w którym znajduje się kursor. W oknie pomocy (rysunek 2.15) znajdują się również odnośniki do dokumentacji platformy .NET. W oknie pomocy można wpisać w odpowiednim polu hasło i znaleźć informacje na temat instrukcji języka Visual Basic albo technik programowania. W dokumentacji znajduje się cały rozdział poświęcony programowaniu, są tam nawet przykładowe aplikacje.

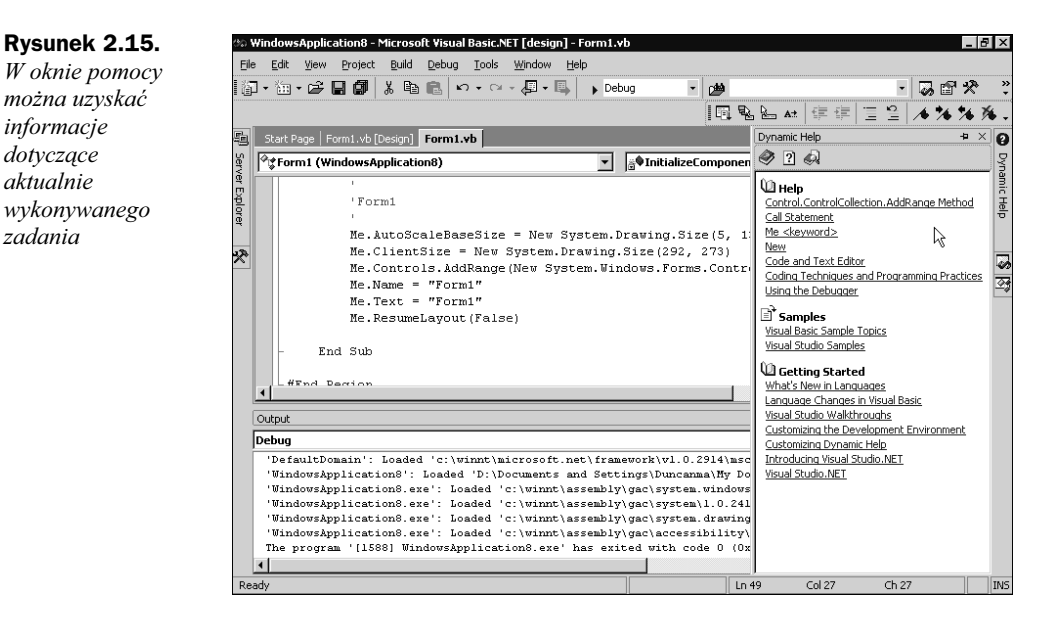

#### **Okno Server Explorer**

W oknie *Server Explorer* znajduje się lista serwerów i baz danych (rysunek 2.16). Lista baz danych zawiera zbiór wszystkich połączeń tworzonego projektu z serwerami baz danych. Poprzez to okno można uzyskać dokładne informacje dotyczące baz danych. Można np. przeglądać informacje wpisane w tabelach, procedury zapamiętane i inne użyteczne dane dotyczące dostępnych baz danych.

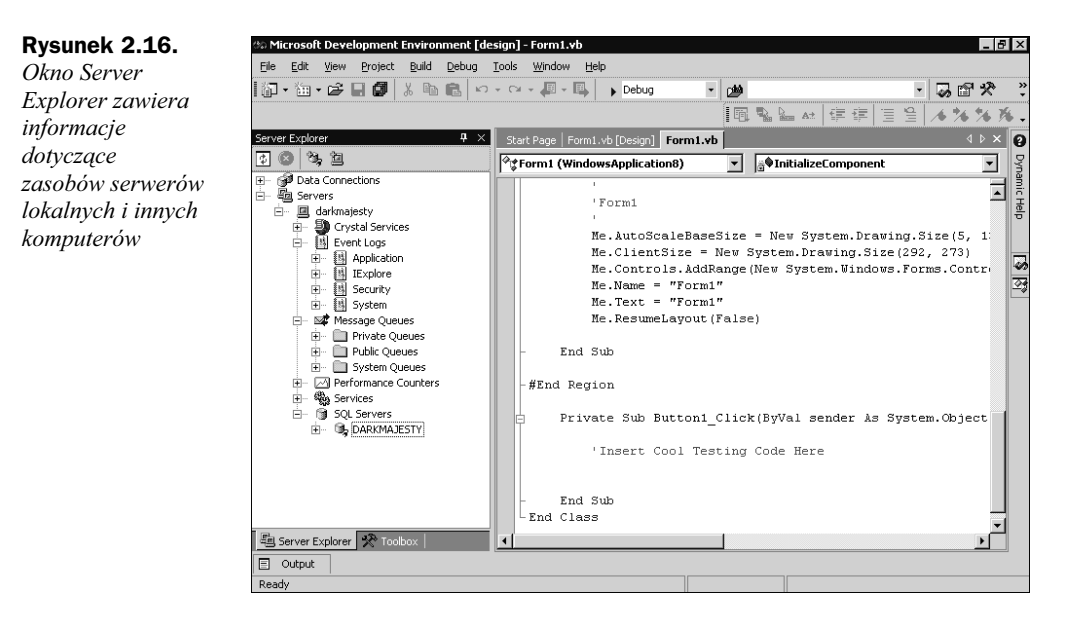

Lista serwerów zawiera informacje dotyczące dostępnych komputerów, z którymi można się połączyć. Ponadto, za pomocą okna *Server Explorer* można w prosty sposób udostępnić zasoby tych komputerów tworzonej aplikacji (są to np. liczniki wydajności, rejestry, informacje o kolejkach, itp.).

W rozdziale trzynastym "Server Explorer" szczegółowo opisano to narzędzie.

#### **Okno Properties**

Okno właściwości (*Properties*) zawiera informacje na temat każdego obiektu w projekcie. W Visual Studio każdy element (projekt, rozwiązanie, forma, klasa, i inne) posiada zestaw definiowanych właściwości, które go opisują. Przykładem właściwości jest nazwa projektu. W trakcie projektowania aplikacji środowisko automatycznie ustawia właściwości domyślne każdego elementu. Aby przejrzeć właściwości obiektu i dokonać ewentualnych zmian (np. zmienić nazwę projektu), należy skorzystać z okna *Properties* (rysunek 2. 17). Niektóre pola w oknie właściwości nie mogą zostać zmienione. Te pola pełnią rolę zakładek, dwukrotne ich kliknięcie powoduje rozwinięcie listy właściwości znajdujących się w zakładce.

#### **Solution Explorer**

W tym oknie znajduje się wykaz aktualnie otwartych projektów. Okno to przypomina trochę Eksplorator Windows, znajdujący się w systemie operacyjnym Windows. *Solution Explorer* służy do zarządzania projektami i plikami wchodzącymi w skład każdego z projektów. Podczas tworzenia aplikacji programista może wybrać jedną z trzech

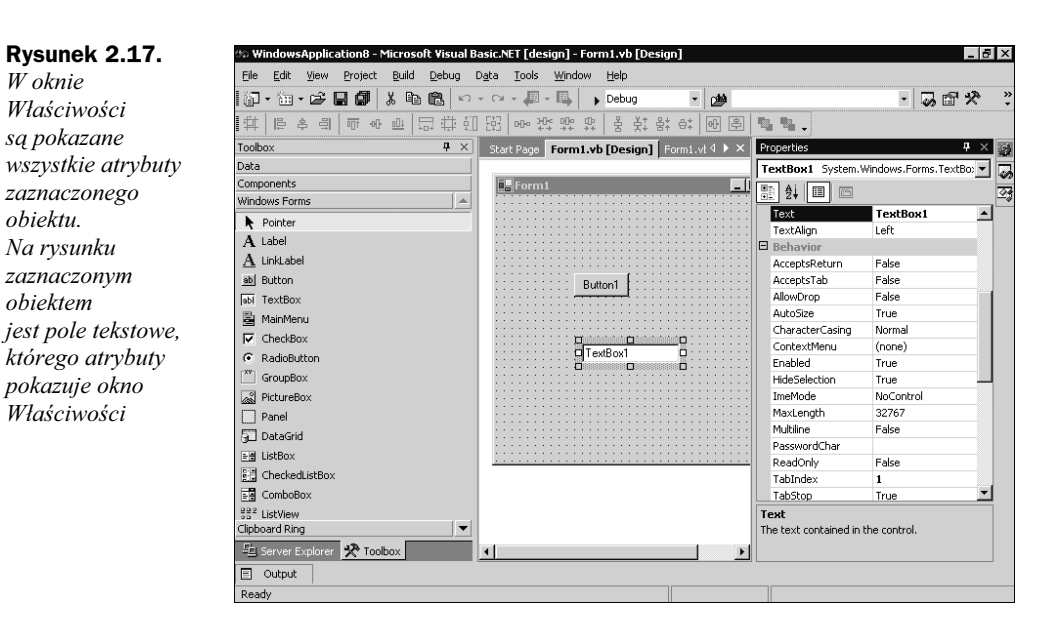

metod zarządzania plikami należącymi do projektu. W środowisku Visual Studio .NET tworzony program można umieszczać w rozwiazaniu (Solution), projekcie (Project) lub pojedynczym pliku. Rozwiązanie jest zbiorem projektów, a w projektach umieszczone są pliki. Projekty pełnią rolę tworzonych aplikacji zawierających poszczególne pliki, klasy, komponenty. Okno Eksploratora pozwala na wyświetlenie wszystkich rozwiązań, projektów i plików pod warunkiem, że są one otwarte. Za pomocą Eksploratora można wykonać wiele użytecznych funkcji, na przykład:

- ♦ dodać nowe pliki do projektu (należy kliknać prawym przyciskiem myszy i z menu kontekstowego wybrać polecenie Add):
- usunąć pliki z projektu (należy kliknąć prawym przyciskiem myszy i z menu kontekstowego wybrać polecenie Remove);
- ♦ dodać lub usunać projekty zawarte w grupie rozwiązań (należy kliknąć prawym przyciskiem myszy rozwiązanie, aby dodać projekt, albo kliknać prawym przyciskiem myszy projekt, by go usunać z rozwiazania).

#### **Class View**

W oknie *Class View* są umieszczone wszystkie klasy, funkcje i zmienne należące do tworzonego projektu. Class View (rysunek 2.18) pokazuje hierarchiczną strukturę projektu, czyli uporzadkowany wykaz wszystkich klas, funkcji i zmiennych. W tym oknie łatwo sprawdzić, które funkcje i zmienne należą do określonej klasy, a także które klasy są pochodnymi danej klasy.

Aby sprawdzić, w jaki sposób zbudowany jest projekt, wystarczy po kolei klikać nazwy poszczególnych klas. Spowoduje to rozwinięcie listy z funkcjami i zmiennymi należącymi do tych klas oraz nazwami klas potomnych. Aby wyświetlić okno z kodem źródłowym któregokolwiek z obiektów znajdujących się w Class View, wystarczy dwukrotnie kliknać nazwe określonego obiektu. Widok klas pozwala na szybkie

W oknie

obiektu.

Na rvsunku

obiektem

zaznaczonym

Właściwości

Właściwości

sa pokazane

Rysunek 2.18. Okno widoku klas przedstawia hierarchiczną strukturę projektu i zapewnia dostęp do kodu źródłowego każdego z obiektów

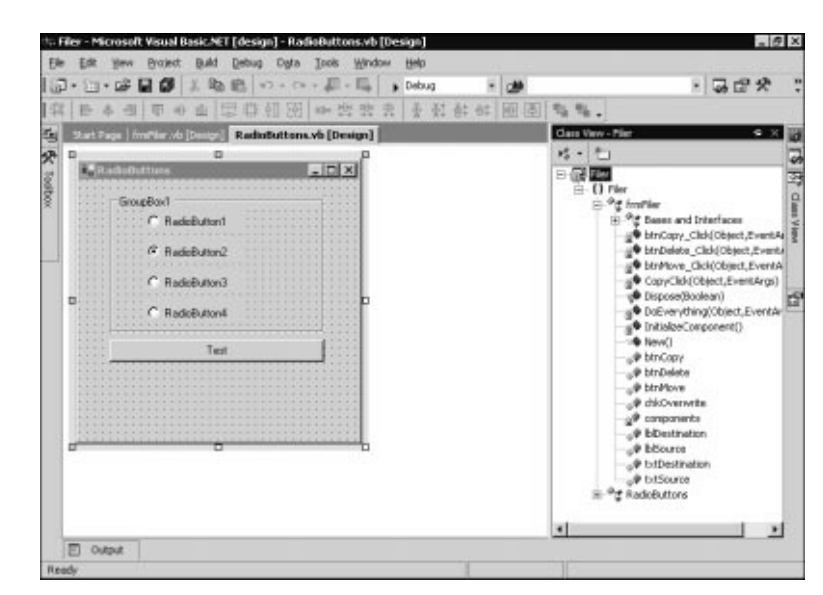

zorientowanie się w budowie aplikacji, a także na szybki dostęp do odpowiednich klas, funkcji i zmiennych. Za pomocą widoku klas można szybko sprawdzić, gdzie znajduje się definicja (lub deklaracja) określonego obiektu. Często za pomocą widoku klas programista jest przełączany do okna *Object Browser*, opisanego w następnym podpunkcie. To okno jest niezwykle pomocne podczas projektowania aplikacji w Visual Basic .NET.

#### **Object Browser**

Programowanie w środowisku .NET opiera się na wykorzystywaniu obiektów (obiektów tworzonych przez programistę, obiektów .NET Framework, itp.). Każdy z obiektów zawiera określone metody i posiada swoje właściwości. Aby sprawdzić, jakie funkcje są dostępne w obiekcie i jakie właściwości posiada, projektanci środowiska Visual Studio .NET stworzyli *Object Browser* (przeglądarkę obiektów). Przeglądarka pokazuje nie tylko obiekty należące do określonego projektu, ale także pozwala na wyświetlenie właściwości obiektów nie należących do tworzonej aplikacji. *Object Browser* jest bardzo przydatnym narzędziem do wyświetlania informacji dotyczących obiektów .NET Framework (np. właściwości lub funkcji) lub innych bibliotek klas. Na rysunku 2.19 przedstawiono przykład wykorzystania przeglądarki obiektów, która wyświetla zawartość biblioteki System.Data z informacjami dotyczącymi wykorzystania jej elementów.

#### Task List

Podczas projektowania różnego rodzaju aplikacji istnieje wiele zadań do wykonania. Poszczególne funkcje programu wykonujące określone zadania mogą korzystać z innych funkcji. Aby zachować porządek pisanego programu, programiści używają komentarzy, w których opisują zadanie wykonywane w danej części kodu źródłowego. W komentarzach często używa się charakterystycznych słów (np. TODO lub BUG), które

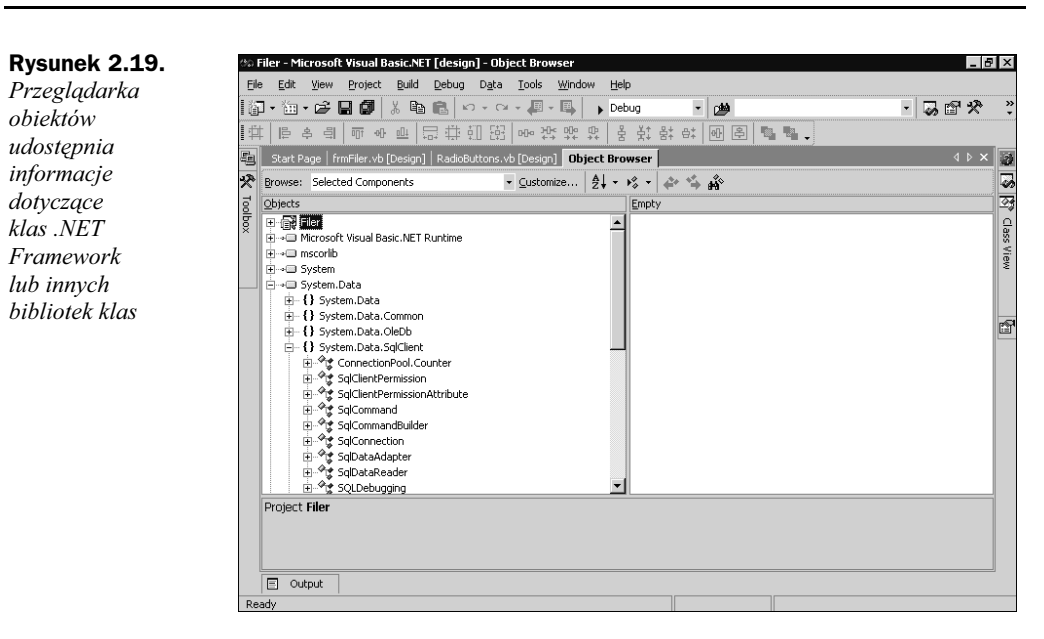

ułatwiają dojście do odpowiednich bloków kodu. W środowisku Visual Studio .NET wprowadzono standardową listę słów kluczowych zadań, które powinny znajdować się w komentarzu. Gdy dodajemy jakiś obiekt automatycznie do formy, środowisko programistyczne generuje odpowiedni kod źródłowy danego obiektu wraz z komentarzem zawierającym słowa kluczowe standardowej listy zadań. Każdy komentarz zawierający słowo kluczowe jest wyświetlany w oknie *Task List* (lista zadań). Przykład listy zadań pokazano na rysunku 2.20.

| Rysunek 2.20.<br>Każdy komentarz,<br>poprzedzony<br>odpowiednim<br>słowem kluczowym,<br>zostanie rozpoznany<br>i dołączony<br>do listy zadań | the Filer - Microsoft Visual Basic.NET [design] - frmFiler.vb*                               |                              |                                                                                                    |                                                                                                    |                        |                           |              |
|----------------------------------------------------------------------------------------------------|----------------------------------------------------------------------------------------------|------------------------------|----------------------------------------------------------------------------------------------------|----------------------------------------------------------------------------------------------------|------------------------|---------------------------|--------------|
|                                                                                                    | Elle<br>Elle                                                                                 | <u>E</u> dit<br>• * * :::: • | Yiew Project Build Debug Tools Window<br>· 더욱 🖬 🕼 🐰 🛍 💼 너무 더 두 🚚 -                                                                                                    | v <u>H</u> elp<br>· 🖳 ▶ Debug 🔹                                                                       | <b>2</b>               | -                         | , ** a       |
|                                                                                                    | 副 🛠 Toolbox                                                                                  | Start P.                     | age [fmFifer.vb[Design]* [RadoButtons.vb[Design]*<br>Fifer(Fifer)<br>Findows Form Designer generated<br>Private Sub CopyClick(ByVal s<br>ByVal e &s System.Event&rgs)<br>'TODO: Comment this!              | n] Object Browser frmFiler.                                                                           | vb*<br>                | w  韓 律   <u>三 当</u>       | ▲ ** ** ** • |
|                                                                                                    | <b>■</b><br><b>■</b><br><b>■</b><br><b>■</b><br><b>■</b><br><b>■</b><br><b>■</b><br><b>■</b> | ask List<br>•<br>•<br>•<br>• | NessageBox.Show ("CopyClic<br>End Sub<br>-3 tasks<br>Description<br>Cikkhere to add a new task.<br>TODO: comment this!<br>PERF: Quicker to delete file as part of copy<br>HACK: Assumes file exists<br>put | K")<br>File<br>D:Documents and\Filer\frmf<br>D:Documents and\Filer\frmf<br>D:Documents and\Filer\frmf | Filer, vb<br>Filer, vb | Line<br>135<br>192<br>173 |              |
|                                                                                                    | Read                                                                                         | У                            |                                                                                                    |                                                                                                    |                        |                           |              |

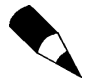

Oprócz standardowych, można używać własnych słów kluczowych. Aby zdefiniować własne słowa kluczowe, należy użyć z głównego menu opcji *Tools, Options, Task List.* W lewej części ekranu znajduje się lista z istniejącymi słowami kluczowymi, do której można dopisać własne, a następnie kliknąć przycisk *Add.* Po tej prostej operacji można pisać komentarze zawierające nowe słowa kluczowe, które zostaną rozpoznane i wpisane w oknie *Task List.* 

Dwukrotne kliknięcie jednego z zadań znajdującego się na liście powoduje wyświetlenie okna z kodem źródłowym i ustawienie kursora w miejscu komentarza. Jest to dobry sposób na szybkie przemieszczanie się pomiędzy poszczególnymi funkcjami podczas sprawdzania poprawności składni kodu. Do listy zadań można dodać linie nie zawierające komentarza (tak zwane *skróty*).

Aby dodać do listy zadań skrót, należy przesunąć wskaźnik myszy na odpowiednią linię, nacisnąć prawy przycisk i wybrać polecenie *Add Task List Shortcut*. Odpowiednia linia zostanie wówczas dodana do listy zadań, a na marginesie okna z kodem źródłowym pojawi się symbol niebieskiej strzałki. Podobny symbol (ale w czarnym kolorze) pojawi się na liście zadań, przy dodanej linii. Po dodaniu linii do listy zadań, można się do niej szybko odwołać poprzez dwukrotne kliknięcie. Aby usunąć linię z listy zadań, należy kliknąć ją prawym przyciskiem myszy, a następnie z menu kontekstowego wybrać opcję *Delete*.

Okno listy zadań umożliwia dodawanie tak zwanych zadań definiowanych przez użytkownika. Są to zadania, które nie mają nic wspólnego z kodem źródłowym i stanowią swego rodzaju notatkę dla programisty. Te zadania pełnią tylko funkcję informacyjną, podobnie jak zadania definiowane w programie Microsoft Outlook. W zadaniach definiowanych przez użytkownika można wykorzystać tylko pola opisu (*Description*) i priorytetu zadania (*Priority*). Mamy do wyboru priorytet niski, normalny i wysoki (*Low, Normal, High*).

## Rozwiązania i projekty

Podczas tworzenia oprogramowania można skorzystać z kilku poziomów grupowania poszczególnych składników aplikacji. Najwyższym poziomem jest rozwiązanie (*Solution*), które zawiera składniki tworzonej aplikacji, czyli projekty. Przed rozpoczęciem programowania w środowisku Visual Studio, należy umieścić wewnątrz rozwiązania co najmniej jeden projekt. Niniejszy podpunkt poprowadzi nas przez proces tworzenia nowych projektów, wpisywania kodu źródłowego i korzystania z istniejących projektów i plików.

#### Tworzenie nowego projektu

Istnieje kilka sposobów tworzenia nowego projektu. Najczęściej korzysta się z polecenia menu (*File, New Project*). Wybranie tego polecenia powoduje wyświetlenie okna dialogowego (rysunek 2.21), w którym mamy do wyboru kilka typów projektów. Ponieważ Visual Studio umożliwia tworzenie aplikacji w wielu językach, w oknie dialogowym znajdują się opcje dotyczące wszystkich zainstalowanych języków programowania. My będziemy tworzyć aplikację korzystając z opcji zawartych w folderze *Visual Basic Projects*.

#### Rysunek 2.21.

Okno dialogowe New Project pozwala na wybór typu tworzonego projektu wraz z opcjami językowymi

| Project Types:                                                                                           |                                                                                                    | Templates:                                           |                                    | 100                                                  |
|----------------------------------------------------------------------------------------------------|----------------------------------------------------------------------------------------------------|------------------------------------------------------|------------------------------------|------------------------------------------------------|
| Visual Basic P<br>Visual C# Pro<br>Visual C# Pro<br>Other Project<br>Database<br>Enterpris<br>Extensibil | rojects<br>rojects<br>poloyment Projects<br>ts<br>Projects<br>e Template Projects<br>dio Analyzer Projects<br>lity Projects<br>an anoplication with a Will | Mindows<br>Application<br>ASP.NET Web<br>Application | Class Library                      | Windows<br>Control Library<br>Web Control<br>Library |
|                                                                                                    | WindowsApplication9                                                                                                    |                                                      |                                    |                                                      |
| Name:                                                                                                    | 1 will down hpplicador i v                                                                                                    |                                                      |                                    |                                                      |
| Name:<br>Location:                                                                                       | D:\Documents and Se                                                                                                    | ttings\Duncanma\My I                                 | Documents\ 💌                       | Browse                                               |
| Name:<br>Location:<br>C Add to Solution                                                                  | D:\Documents and Se                                                                                                    | ttings\Duncanma\My I<br>ion                          | Documents\ 💌                       | Browse                                               |
| Name:<br>Location:<br>C Add to Solution<br>New Solution Name:                                            | WindowsApplication9     VindowsApplication9     WindowsApplication9                                                                                        | ttings\Duncanma\My I<br>ion                          | Documents\ 💌<br>Treate directory I | Browse                                               |

Aby utworzyć aplikację, którą będzie można uruchomić na lokalnym komputerze w systemie Windows (za pomocą graficznego interfejsu użytkownika, okien dialogowych i innych elementów), należy z dostępnych typów projektów wybrać ikonę aplikacji dla Windows (*Windows Application*). Ponadto trzeba wpisać nazwę tworzonej aplikacji i w razie potrzeby zmienić ścieżkę dostępu do folderu wykorzystywanego przez projekt. Po naciśnięciu przycisku *OK* kreator aplikacji środowiska Visual Studio utworzy nowy projekt. Dobrym nawykiem jest stosowanie poprawnego nazewnictwa tworzonych aplikacji — posiadanie w komputerze projektów o nazwach *WindowsApplication1*, *WindowsApplication2*..., może przysporzyć trudności w odnalezieniu właściwego projektu.

#### Otwieranie istniejącego projektu

Podczas zamykania środowiska Visual Studio pojawia się okno dialogowe z zapytaniem, czy zapisać zmiany w projekcie, a następnie środowisko zamyka się automatycznie. Chcąc otworzyć wcześniej utworzony projekt, powinniśmy zacząć od otwarcia samego środowiska, a następnie skorzystać z jednej z kilku możliwości oferowanych przez Visual Studio. Jedną z nich jest otwarcie projektu poprzez opcję głównego menu (*File, Open, Project* albo przez opcję *Recent Files* w dolnej części menu *Files*). Innym sposobem jest otwarcie projektu ze strony *Get Started*, gdzie znajdują się odnośniki do istniejących projektów wraz z datami ich powstania. Otwarcie nowego projektu powoduje automatyczne zamknięcie wcześniej tworzonych projektów, chyba że otworzymy go za pomocą opcji *File, Add Project*, która powoduje dodanie projektu do otwartego rozwiązania (grupy projektów).

## Pliki

Koncepcję istnienia rozwiązań i projektów stworzono ze względów organizacyjnych — właściwy kod aplikacji jest rozbity pomiędzy wiele plików, którymi trzeba zarządzać. Podczas tworzenia nowego projektu niektóre pliki są tworzone automatycznie, np. plik nowej formy (Form1.vb), gdy jest tworzona aplikacja pod Windows, albo pliki nowego modułu (Module1.vb), gdy jest tworzona aplikacja uruchamiana z konsoli. Te pliki istnieją niezależnie od projektów i mogą być współdzielone przez kilka aplikacji, gdy zaistnieje taka potrzeba.

#### Dodawanie nowych plików do projektu

Oprócz plików generowanych przez środowisko Visual Studio, można dołączać do projektu własne moduły, klasy, biblioteki, formy i inne pliki z kodem źródłowym. Własne pliki można dołączać albo przez menu *Project*, albo za pomocą menu kontekstowego w oknie Eksploratora rozwiązań (należy ustawić wskaźnik myszy na nazwie projektu i kliknąć prawym przyciskiem, a następnie wybrać odpowiednią opcję menu *Add*). W zależności od typu pliku, jaki chcemy dołączyć, wybieramy odpowiednią opcję menu *Project* lub kontekstowego menu *Add*. Wybranie opcji *Add New Item* powoduje wyświetlenie okna dialogowego (rysunek 2.22) z typami plików, które można dodać do projektu.

#### Rysunek 2.22.

Okno Add New Item posiada kilka typów plików, które można umieścić w projekcie. Wyglądem przypomina okno New Project

| Categories:                                                           | Templates:   |          | 00          |
|-----------------------------------------------------------------------|--------------|----------|-------------|
| Local Project Items     UT     UT     Code     Oata     Web     Utiky | HTML Page    | Frameset | Style Sheet |
| An HTML page that can include clic<br>Name: HTMLPage1.htm             | nt-side code |          |             |

#### Zapisywanie zmian

Istnienie wielu grup elementów aplikacji (rozwiązań, projektów, plików) może stanowić pewien problem podczas zamykania środowiska. Należy wiedzieć, w jaki sposób zapisywać zmiany projektów, które mogą zawierać wiele plików. Visual Studio posiada dwie opcje zapisu zmian: *Zapisz (Save)* i *Zapisz wszystko (Save All)*. Te opcje znajdują się w głównym menu *File*. Opcja *Zapisz* umożliwia zapisanie zmian pliku zaznaczonego w Eksploratorze rozwiązań, a opcja *Zapisz wszystko* powoduje zapisanie zmian we wszystkich plikach należących do aplikacji.

Jeśli chcemy mieć pewność, że wszystkie zmiany w tworzonych projektach będą zapisane, możemy w oknie *Options* wybrać folder *Environment* i zakładkę *Project and Solutions* (rysunek 2.23), a następnie wybrać jedną z trzech opcji *Build and Run*. Wybranie opcji *Save changes to open documents* spowoduje zapisywanie wszystkich zmian przed uruchomieniem aplikacji. Ustawienie tej opcji jest bardzo ważne, bo w razie zawieszenia się środowiska podczas kompilacji lub testowania programu nie stracimy zmian dokonanych przed próbą uruchomienia projektu.

| Rysunek 2.23.                                                                                                    | Options                                                                                                    | × |
|----------------------------------------------------------------------------------------------------|----------------------------------------------------------------------------------------------------|---|
| Należy zawsze<br>sprawdzić<br>ustawienie<br>opcji Save,<br>aby zapewnić<br>zachowanie<br>wszystkich<br>dokonanych<br>w projekcie zmian<br>na wypadek<br>zawieszenia się<br>systemu | Settings<br>Settings<br>Settings<br>Visual Studio projects location:<br>Dynamic Help<br>Forts and Colors<br>Help<br>International Settings<br>Keyboard<br>Projects and Solution:<br>Task List<br>Web Browser<br>Source Control<br>Task Editor<br>Analyzer<br>Database Tools<br>Debugging<br>HTML Designer |   |

## Tworzenie pierwszej aplikacji dla systemu Windows

Po wprowadzeniu do środowiska programistycznego Visual Basic, czas na stworzenie pierwszej aplikacji. Ten przykład ma na celu pokazanie możliwości środowiska programistycznego, dlatego utworzymy bardzo prostą aplikację. Nasza aplikacja będzie uruchamiana w systemie Windows i umożliwi wprowadzenie przez użytkownika kilku liczb, które zostaną do siebie dodane, a na ekranie pojawi się wynik tej operacji.

## Tworzenie projektu

Najpierw należy utworzyć nowy projekt za pomocą opcji *Project* z menu *File, New.* W oknie dialogowym *New Project* zaznaczamy ikonę *Windows Application* i wpisujemy nazwę projektu Adder. Nowy projekt zawiera formę, a Visual Studio automatycznie utworzy folder *Solution* o nazwie *Adder*. Po wprowadzeniu odpowiednich danych należy nacisnąć *OK*.

## Interfejs użytkownika

W projekcie należy utworzyć graficzny interfejs użytkownika w postaci okna dialogowego, w którym będą trzy pola tekstowe i jeden przycisk (rysunek 2.24). Aby zobaczyć obszar tworzonego okna dialogowego (czyli formy), należy dwa razy kliknąć ikonę *Form1.vb* w oknie *Solution Explorer*. Z okna narzędziowego (*Toolbox*) będziemy wybierać potrzebne elementy i umieszczać w formie. Potrzebne elementy to pole tekstowe *TextBox* i przycisk *Button*. Aby je umieścić w formie, należy ustawić wskaźnik myszy na pożądanym obiekcie w oknie narzędziowym, przeciągnąć obiekt w obszar formy i zwolnić przycisk. W ten sposób umieścimy wszystkie elementy w oknie dialogowym (jak pokazano na rysunku 2.24). Po umieszczeniu elementów w obszarze formy, należy odpowiednio zmienić ich rozmiary. Aby nabrać wprawy w ustawianiu elementów i doborze ich rozmiarów, można poświęcić chwilę na ustawianie elementów w różnej konfiguracji. Gdy wszystkie potrzebne elementy są już w obszarze formy, można ustawić ich właściwości.

| Rysunek 2.24.    | 46 Sumator - Microsoft Visual Basic NET [run] - Formt.vb [Design] [Read Only]                                                                                                    | ×                                      |
|------------------|----------------------------------------------------------------------------------------------------|----------------------------------------|
| Widok gotowego   | Elle Edit View Broject Build Debug Ogta Format Icols Window Help                                                                                                    |                                        |
| interfejsu       |                                                                                                    | • 20 m 20 * *                          |
| użvtkownika.     | [1] [] 우 데 [ 6 ~ 8 [ 의 다 10 전] ~ 20 [ ~ 20 ] ~ 20 [ ~ 20 [ ~ 20 ] ~ 20 [ ~ 20 ] ~ 20 [ ~ 20 [ ~ 20 ] ~ 20 [ ~ 20 ] ~ 20 [ ~ 20 [ ~ 20 ] ~ 20 [ ~ 20 [ ~ 20 [ ~ 20 ] ~ 20 [ ~ 20 [ | NGT N H H H H M M M M M M              |
| którv składa sie | Program Intread Statistical d.b. X                                                                                                    | Teletion Duninger - Ganation 🖉 💥       |
| z trzech pól     |                                                                                                    |                                        |
| tekstowych       | Januar D X                                                                                                    | Solution 'Sunator' (1 project)         |
| i iednego        |                                                                                                    | E- jj¢ Sumator<br>B- jii References    |
| nrzycisky        |                                                                                                    | AmendalyUnifa.vla                      |
| рггустяки        |                                                                                                    |                                        |
|                  | Dodej                                                                                                    |                                        |
|                  |                                                                                                    |                                        |
|                  |                                                                                                    |                                        |
|                  |                                                                                                    |                                        |
|                  |                                                                                                    |                                        |
|                  |                                                                                                    |                                        |
|                  |                                                                                                    |                                        |
|                  | Dodej                                                                                                    |                                        |
|                  |                                                                                                    |                                        |
|                  |                                                                                                    | Solution Evolution (Sell Records Docum |
|                  | Ready                                                                                                    | The second second second party is      |
|                  | 18 Sat 17 00 0 13 0 8 6 0                                                                                                    | <b>11</b> 11:15                        |

Zaznaczmy pole tekstowe (pierwsze od góry) i otwórzmy okno właściwości (*Properties*) za pomocą klawisza F4 lub przez opcję menu (*View*, *Properties Window*). Okno zawiera listę ustawień zaznaczonego pola tekstowego, ale nas interesują tylko dwie właściwości:

- Text (w zakładce Appearance) reprezentuje zawartość pola tekstowego, która pojawia się w trakcie uruchomienia aplikacji. Zawartość tego pola należy usunąć, aby po uruchomieniu aplikacji pole tekstowe było puste.
- (Name) (w zakładce Design). W tym polu wpisujemy nazwę pola tekstowego. Ta nazwa jest identyfikatorem pola. Za każdym razem, kiedy chcemy odwołać się do pola tekstowego w kodzie źródłowym (np. pobrać liczbę wpisywaną w pole przez użytkownika), posługujemy się właśnie tą nazwą. Wpiszmy jakąś konkretną nazwę, np. txtFirstValue.

Powyższe ustawienia należy zmienić w pozostałych dwóch polach tekstowych poprzez usunięcie tekstu z właściwości *Text* i zmianę nazwy pól odpowiednio na txtSecondValue i txtResult.

Teraz należy zaznaczyć przycisk i zmienić jego właściwości. W polu *Text* należy wpisać Dodaj (ten napis pojawi się na przycisku i będzie widoczny podczas pracy aplikacji), a w polu (*Name*) — btnAdd. Tak jak w przypadku pól tekstowych, nazwa przycisku wpisana w pole (*Name*) okna właściwości stanowi identyfikator tego obiektu. Ostatnią zmianą, jakiej dokonamy w naszym pierwszym projekcie, jest zmiana nazwy formy. Należy kliknąć formę tak, aby nie zaznaczyć żadnego z jej obiektów — wówczas pojawi się ramka wokół projektowanego okna dialogowego. Następnie należy znaleźć w oknie właściwości pole *Text*, które znajduje się w zakładce *Appearance*. Tekst wpisany w to pole będzie widoczny na pasku tytułowym tworzonego okna dialogowego. W naszej aplikacji wpiszemy nazwę *Sumator*.

## Uruchomienie aplikacji

Do tej pory nie wpisaliśmy ani jednej linijki kodu, ale możemy uruchomić naszą aplikację. Środowisko Visual Studio umożliwia uruchomienie aplikacji wewnątrz środowiska, bez tworzenia plików wykonywalnych (np. plików z rozszerzeniem .exe). Można w szybki sposób uruchamiać tworzony projekt i kontrolować jego zachowanie za pomocą wielu narzędzi diagnostycznych, które zostaną szczegółowo omówione w rozdziale szóstym. Należy podkreślić różnicę pomiędzy uruchamianiem aplikacji wewnątrz środowiska a tworzeniem plików wykonywalnych, które mogą być uruchamiane w systemie Windows. W następnym rozdziale nauczymy się tworzyć aplikacje uruchamiane bezpośrednio w systemie operacyjnym.

Aby uruchomić aplikację, należy wcisnąć klawisz *F5* albo wybrać polecenie *Debug*, *Start* z głównego menu. Można również wcisnąć przycisk umieszczony w pasku narzędzi, przypominający swym kształtem klawisz "Start" w magnetowidzie. W oknie środowiska pojawi się okno dialogowe naszej aplikacji, które można przemieszczać, zmieniać jego rozmiar, wpisywać tekst w pola tekstowe. Pomimo to, że nie wpisaliśmy ani jednej linijki kodu, nasza aplikacja może być uruchamiana, a w dodatku możemy wykonać kilka czynności związanych z oknem dialogowym. Tę funkcjonalność umożliwia .NET Framework i środowisko programowe, które pozwala na tworzenie interfejsu użytkownika w sposób graficzny i generuje samoczynnie odpowiedni kod obsługujący okno dialogowe wraz z umieszczonymi w nim elementami. Aby umożliwić uruchomienie aplikacji bez udziału środowiska programistycznego, należy "zbudować" (*Build*) aplikację, czyli stworzyć plik wykonywalny.

### Tworzenie pliku wykonywalnego

Operacja tworzenia pliku wykonywalnego dla środowiska Windows sprowadza się do skompilowania projektu, co spowoduje wygenerowanie pliku wykonywalnego (z rozszerzeniem .*exe*). Plik wykonywalny tworzymy po to, aby można było uruchomić naszą aplikację na jakimkolwiek komputerze z zainstalowanym systemem operacyjnym Windows.

#### Ustawienia w projekcie

Aby utworzyć plik wykonywalny naszego projektu, należy wybrać polecenie *Build* z menu *Build*. Wykonanie tego polecenia spowoduje utworzenie pliku wykonywalnego (w naszym przypadku będzie to plik o nazwie *Sumator.exe*), który zostanie umieszczony w katalogu *My Documents\Visual Studio Projects\Sumator\bin\Adder.exe*, podczas gdy projekt znajduje się w katalogu *My Documents\Visual Studio Projects\Adder*. Polecenie *Build* ma pewne właściwości, które można zmienić w zależności od potrzeb. Aby zobaczyć domyślne ustawienia tej komendy, należy kliknąć prawym przyciskiem myszy nazwę projektu w oknie Eksploratora rozwiązań i wybrać z menu kontekstowego opcję *Properties*. Otworzy się okno z właściwościami naszego projektu, podzielonymi na kilka grup. W grupie *Common Properties/General* znajdują się pola:

- Assembly name. W tym polu umieszczona jest nazwa, jaką będzie miał utworzony plik wykonywalny po kompilacji. W naszym przypadku to pole zawiera nazwę Adder. Jeśli zmienimy tę nazwę na np. MyAdder, to po kompilacji zostanie utworzony plik o takiej nazwie.
- Output type. Jest to lista typów plików możliwych do otrzymania w trakcie kompilacji. Gdy wybierzemy Windows Application lub Console Application, otrzymamy plik wykonywalny (z rozszerzeniem .exe). Jeśli zostanie wybrana opcja Library, to w wyniku kompilacji uzyskamy plik biblioteczny (z rozszerzeniem .dll).
- Startup object. Jest to lista wyboru zawierająca wszystkie części projektu, umożliwiająca okreslenie, która z nich ma być uruchomiona w pierwszej kolejności po uruchomieniu programu. W naszym przypadku jest to Sumator .Form1. Należy zauważyć, że jeśli zmienimy opcję Windows Application na liście Output type na inną, to może to spowodować zmianę na liście Startup object. Ponowne ustawienie opcji Windows Application na liście Output type nie przywróci poprzedniej opcji na liście Startup object; trzeba ją ustawić samodzielnie.

Jeśli w oknie *Properties* naszego projektu dokonamy zmian, które mogą być nieprawidłowe, możemy anulować je za pomocą przycisku *Cancel*.

Wszystkie ustawienia w zakładce *Common Properties/Version* są przechowywane w plikach tworzonych podczas kompilacji. Te informacje są widoczne, gdy w systemie Windows klikniemy prawym przyciskiem myszy plik i wybierzemy z menu kontek-stowego zakładkę *Właściwości/Wersja* (rysunek 2.25). Informacje, które pojawią się w tej zakładce mogą być ważne dla użytkowników naszych aplikacji. Szczególnie ważne jest wpisanie szczegółowych informacji dotyczących tworzonych plików bibliotecznych.

W zakładce *Common Properties/Build* można wybrać ikonę tworzonego pliku wykonywalnego. Z listy rozwijanej *Application Icon* możemy wybrać ikonę naszego pliku wykonywalnego. Zamiast domyślnej (*Default icon*), możemy wybrać dowolną ikonę umieszczoną w pliku z rozszerzeniem .*ico*.

W pozostałych zakładkach omawianego okna znajdują się inne informacje i ustawienia dotyczące tworzonej aplikacji.

#### Ustawienia konfiguracji kompilatora

W górnej części okna właściwości projektu znajduje się lista *Configuration*. Domyślnie na liście *Configuration* mamy do wyboru dwa ustawienia: *Debug* i *Release*, które służą do testowania aplikacji (*Debug*) lub tworzenia wersji dostarczanej użytkownikom

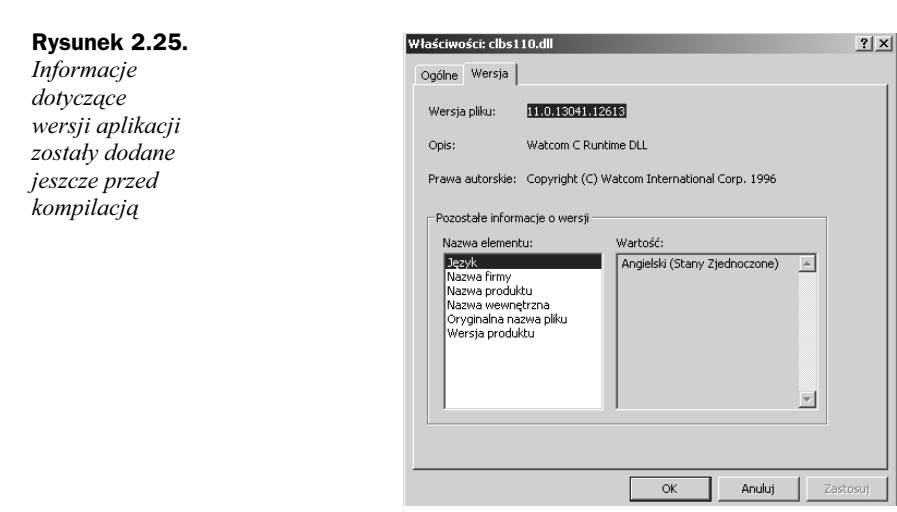

(*Release*). Środowisko Visual Studio pozwala na utworzenie wielu grup ustawień konfiguracji dla jednego projektu. Konfiguracje rozwiązań (*Solution Configurations*) służą do wyboru odpowiedniego schematu tworzenia aplikacji.

Za pomocą menedżera konfiguracji (*Configuration Manager*) można stworzyć własne grupy konfiguracji, a nawet usunąć istniejące. Okno menedżera konfiguracji pokazano na rysunku 2.26. Na razie wystarczy wiedzieć, że opcja *Release* służy do utworzenia plików aplikacji, a opcja *Debug* jest przeznaczona do testowania tworzonego projektu.

| Rysunek 2.26.                                                            | Configuration Manag     | jer                                                          |                     | X     |
|--------------------------------------------------------------------------|-------------------------|--------------------------------------------------------------|---------------------|-------|
| Okno Configuration                                                       | Active Solution Configu | uration:                                                     |                     |       |
| Manager pozwala                                                          | Debug                   | •                                                            |                     |       |
| na utworzenie                                                            | Project Contexts (cheo  | ck the project configurations to                             | o build or deploy): |       |
|                                                                          | Project                 | Configuration                                                | Platform            | Build |
| roznych<br>konfiguracji<br>do wykonania<br>różnych zadań<br>(testowania, | Adder                   | Debug<br>Debug<br>Release<br><new> k<br/><edit></edit></new> | .NET                |       |
| tworzenia pliku<br>wykonywalnego, itp.)                                  |                         |                                                              | Close               | Help  |

#### Tworzenie pliku wykonywalnego

Najlepszym sposobem na poznanie środowiska programistycznego i jego możliwości jest wykonanie prostej aplikacji i utworzenie pliku wykonywalnego. Wystarczy wybrać polecenie *Build* z menu *Build*, a kompilator utworzy nam plik wykonywalny. W trakcie kompilacji w dolnej części ekranu pojawia się okno *Output*, w którym wyświetlane są informacje na temat przebiegu kompilacji i ewentualnych błędów powstałych podczas kompilacji. Jeśli kompilacja przebiegła prawidłowo, możemy zminimalizować okno środowiska Visual Studio i spróbować uruchomić utworzony plik. Nasza aplikacja powinna znajdować się w katalogu *My Documents\Visual Studio Projects\ Sumator\ bin\Adder.exe.* Jeśli jej tam nie ma, można wykorzystać Eksplorator Windows, aby ją znaleźć. Po dwukrotnym kliknięciu ikony naszej aplikacji pojawia się zaprojektowane

przez nas okno dialogowe, co oznacza, że program działa. Plik wykonywalny utworzony przez kompilator można uruchomić na każdym komputerze wyposażonym w system operacyjny Windows.

### Wpisywanie kodu źródłowego

Nasz program wprawdzie się uruchomił, ale nie wykonuje postawionego mu zadania. Na razie mogliśmy się przekonać, w jaki sposób tworzy się podstawową formę aplikacji i w jaki sposób umieszcza się elementy w oknie dialogowym. W oknie naszej aplikacji będziemy do dwóch pól tekstowych wpisywać dwie liczby, a w trzecim polu pojawi się wynik dodawania dwóch wprowadzonych składników. Aby to zadanie zostało wykonane, należy oprogramować przycisk *Dodaj* naszej aplikacji.

Wpisywanie kodu źródłowego odpowiedzialnego za wykonanie odpowiedniego zadania po naciśnieciu przycisku jest bardzo proste. Najpierw w oknie Solution Explorer należy kliknąć dwukrotnie naszą formę. Następnie trzeba dwukrotnie kliknąć przycisk Dodaj, pokaże się okno z kodem źródłowym, zawierające procedurę obsługująca zdarzenie związane z tym przyciskiem. Każdy obiekt kontrolny umieszczany w oknie dialogowym może reagować na określone zdarzenia (np. klikniecie, dwukrotne klikniecie, zaznaczenie, usuniecie zaznaczenia, itp.) generowane przez użytkownika programu. Aby umożliwić reagowanie na zdarzenia, środowisko generuje procedury odpowiedzialne za wykonanie funkcji w nich zawartych. Gdy dwukrotnie klikniemy przycisk Dodaj, który ma identyfikator btnAdd, środowisko utworzy nam procedure, która bedzie wykonywana za każdym razem, gdy użytkownik naszego programu naciśnie ten przycisk. Nazwa tej procedury jest domyślnie tworzona od identyfikatora obiektu, którego dotyczy i zdarzenia, które spowoduje jej wykonanie. Po dwukrotnym naciśnięciu przycisku Dodaj w naszej formie zostanie utworzona procedura btnAdd Click. Aby sprawdzić, jak zdarzenia wpływaja na wykonanie procedury zwiazanej ze zdarzeniem, można posłużyć sie obiektem klasy MessageBox należacym do .NET Framework. Za pomoca klas z grupy, do której należy klasa MessageBox tworzone są formy, przyciski, pola tekstowe i inne elementy interfejsu użytkownika. Klasa MessageBox pozwala na wyświetlenie okna dialogowego z informacja, np. funkcja:

MessageBox.Show("naciśnięto na przycisk Dodaj")

spowoduje wyświetlenie okna dialogowego przedstawionego na rysunku 2.27. Spróbujmy wpisać powyższy kod do procedury związanej z naszym przyciskiem. Po uruchomieniu programu, za każdym razem, gdy naciśniemy przycisk, pojawi się okno dialogowe z odpowiednią informacją. To oznacza, że za każdym razem, gdy generujemy zdarzenie "kliknięcie przycisku", wykonywana jest procedura związana z tym zdarzeniem.

Wróćmy do procedury związanej z naszym przyciskiem i usuńmy jej zawartość. W jej miejsce wstawimy kod źródłowy, którego zadaniem będzie dodanie dwóch liczb i wyświetlenie wyniku tej operacji. Najpierw należy dokonać konwersji łańcucha znaków pól tekstowych, w których wpisywane są liczby, na wartości liczbowe, a następnie należy dodać dwie liczby do siebie i wyświetlić wynik. Wszystkie te zadania wykonamy za pomocą jednej linijki kodu:

txtResult.Text = (CInt(txtFirstValue.Text)\_
 + CInt(txtSecondValue.Text)).ToString

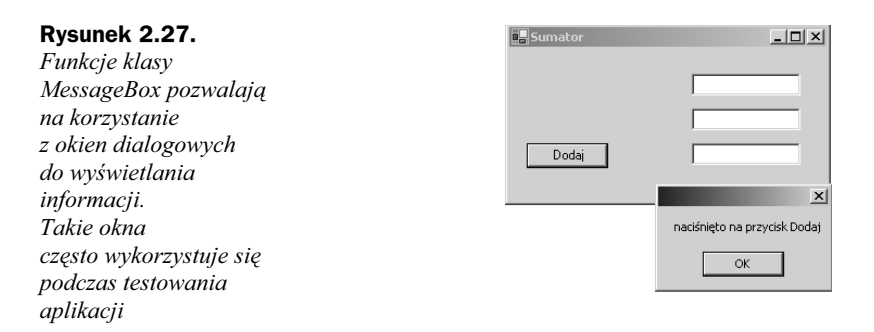

W powyższym wyrażeniu najpierw dokonywana jest konwersja łańcuchów tekstowych pierwszego i drugiego składnika na wartości całkowite, następnie te dwie liczby są dodawane do siebie, a wynik operacji jest wyświetlany w trzecim polu tekstowym, po zamianie na łańcuch tekstowy. Sposób programowania w Visual Basicu jest dokładniej opisany w rozdziale trzecim, "Wprowadzenie do programowania w Visual Basic .NET".

## Podsumowanie

Środowisko programistyczne wymyślono po to, by ułatwić pracę programistom i umożliwić pisanie, edycję, sprawdzanie poprawności i kompilację programów. Visual Studio zapewnia wiele możliwości, których nie sposób opisać w jednym rozdziale. W niniejszym rozdziale przedstawiono główne okna i narzędzia Visual Studio, a także pokazano sposób tworzenia aplikacji. W kolejnych rozdziałach nie zawsze będziemy korzystać ze środowiska graficznego, ale w trakcie samodzielnych prób tworzenia aplikacji możemy się coraz bardziej z nim "zaprzyjaźnić".

## Pytania i odpowiedzi

P: Czy możemy tworzyć aplikacje korzystając z edytora tekstowego i konsoli, bez udziału środowiska programistycznego?

**O:** W środowisku Visual Basic .NET można programować w dwojaki sposób. Możemy pisać kod źródłowy w edytorze tekstowym i kompilować go z wiersza poleceń konsoli albo tworzyć aplikacje w sposób wizualny, korzystając z możliwości oferowanych przez środowisko programistyczne. W środowisku programuje się jednak o wiele łatwiej, bo oferuje ono wiele narzędzi ułatwiających tworzenie aplikacji.

#### P: Czy można zdefiniować własne funkcje dostępne w środowisku programistycznym?

**O:** Oczywiście! Środowisko programistyczne umożliwia dostosowanie go do potrzeb użytkownika za pomocą kilku metod (np. można tworzyć własne makra i dodatki). W tej książce nie zostanie opisany sposób dostosowywania środowiska do własnych potrzeb, ale można przejrzeć przykłady zawarte w *Tools, Macros, Macros IDE*.

## Warsztat

W warsztacie znajduje się prosty quiz, który pozwoli na ugruntowanie wiedzy zdobytej w tym rozdziale, i ćwiczenia, które pomogą nabrać doświadczenia w wykorzystaniu tej wiedzy. Odpowiedzi na pytania i wskazówki do ćwiczeń znajdują się w dodatku A, "Odpowiedzi".

## Quiz

- **1.** W którym oknie środowiska programistycznego można wyświetlić wszystkie pliki należące do tworzonego projektu?
- 2. W którym folderze domyślnie są umieszczane nowe projekty?
- **3.** W jaki sposób można wybrać ikonę, która będzie przedstawiać plik wykonywalny tworzonej aplikacji?
- **4.** Jeśli okno *Command* jest w trybie *Immediate*, to w jaki sposób można przejść w tryb *Command*?

## **Ćwiczenie**

Spróbujmy poeksperymentować z funkcjami klasy MessageBox i wyświetlić okno dialogowe z informacją, gdy użytkownik wykona konkretne zdarzenie. W obszarze okna edycji kodu źródłowego wybierzmy zmienną txtResult w prawej liście rozwijanej i zdarzenie TextChanged w lewej liście rozwijanej, a następnie napiszmy funkcję wyświetlającą okno dialogowe, gdy użytkownik spróbuje zmienić zawartość pola tekstowego, do którego przypisano zmienną txtResult.